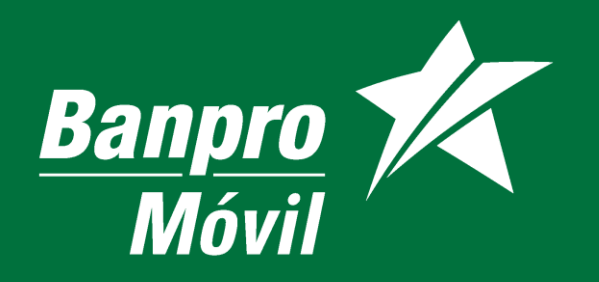

# Guía de usuario

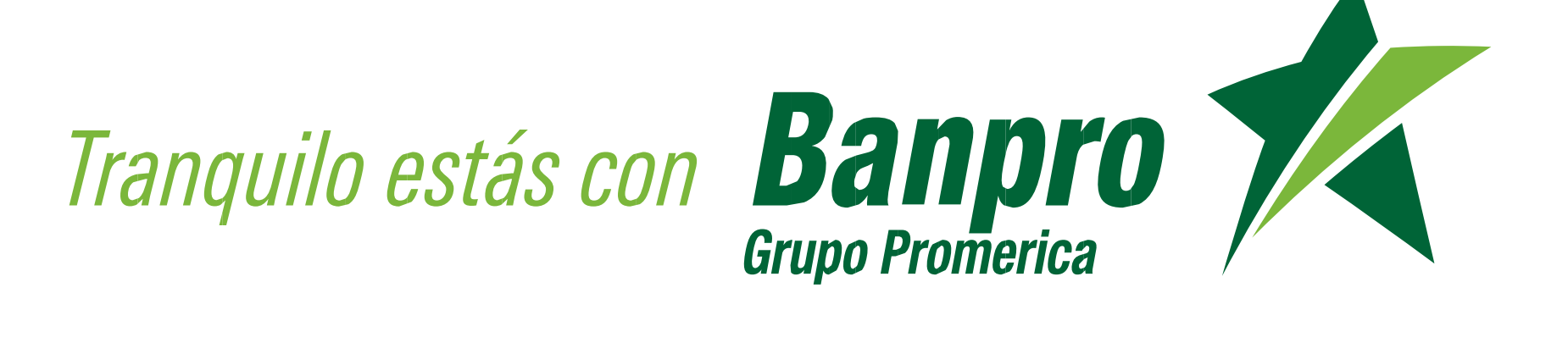

#### ¡Bienvenido a Banpro Móvil!

La dinámica y eficiente Banca Móvil de Banpro Grupo Promerica, donde ponemos a su disposición, un amplio abanico de opciones, servicios y transacciones financieras, que le permiten operar y administrar; cuentas, tarjetas de crédito y préstamos desde cualquier parte, usando tecnología de punta y los más altos estándares de seguridad, confianza y tranquilidad.

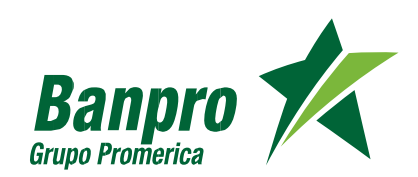

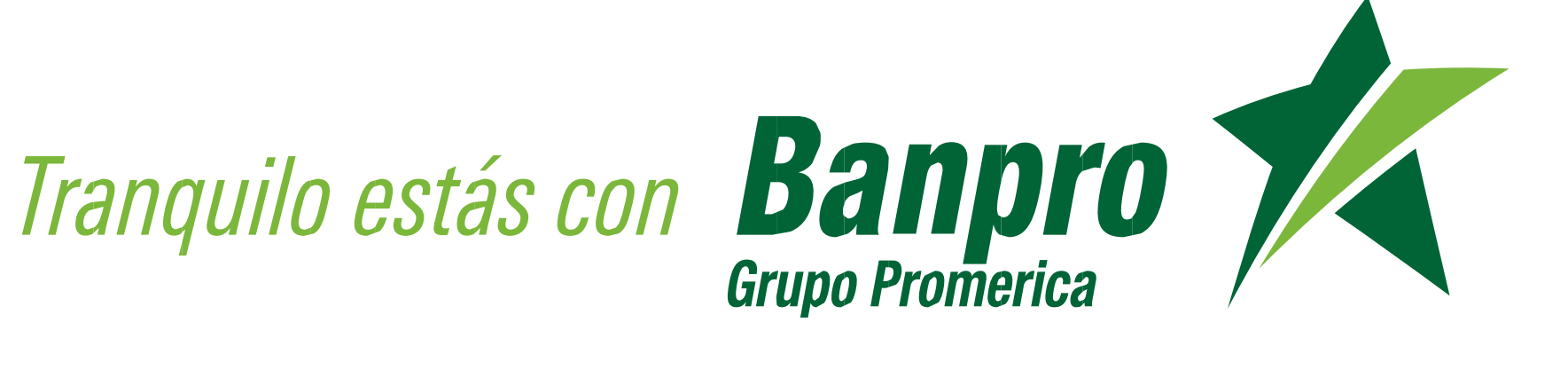

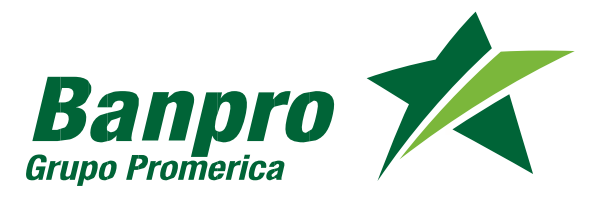

#### Introducción

Banpro Móvil es un servicio ofrecido por Banpro Grupo Promerica, que permite a sus clientes (personas naturales) realizar diferentes transacciones financieras, pagos de servicios y recargas de tiempo aire, accediendo a través de la aplicación desde sus equipos celulares con sistema operativo ANDROID e IOS, de ambas compañías telefónicas de Nicaragua.

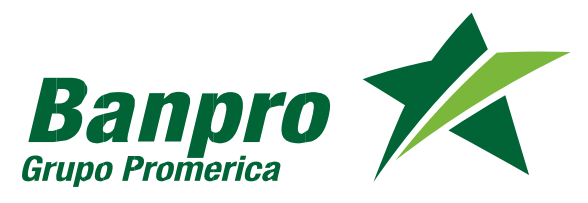

#### Ventajas de Uso

- Seguridad: Todas las transacciones viajan encriptadas y con los más altos estándares de seguridad, además requirieren de contraseña personal del cliente para ser procesadas.
- Comodidad: El servicio está disponible las 24 horas al día, los 365 días del año. Las operaciones son realizadas en tiempo real.
- Acceso a consultar historial de transacciones: El cliente podrá revisar el historial de transacciones realizadas en cualquier momento.
- Transparencia: Por cada transacción efectuada, al cliente se le mostrará una pantalla de confirmación con el número de referencia de la transacción. El cliente recibirá un mensaje en su correo electrónico, donde se detalla la transacción.

#### Transacciones y servicios disponibles

#### 1. Consultas

- 1. Saldos (cuentas, tarjetas y préstamos)
- 2. Movimientos (últimos 25 de cuentas y tarjetas)

#### 2. Transferencias

- 1. Cuentas propias
- 2. Cuentas de terceros

#### 3. Pagos

- 1. Tarjetas de crédito (propias y terceros)
- 2. Préstamos (propios)
- 3. Pago de servicio públicos

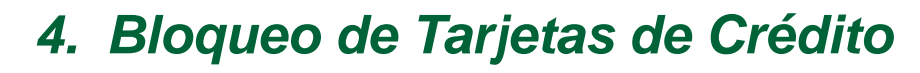

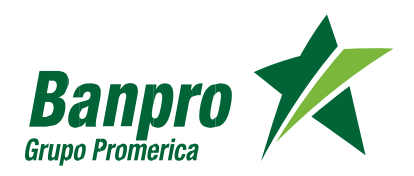

#### ¿Cómo puedo obtener e ingresar a la App Banpro Móvil?

Siga las siguientes instrucciones de acuerdo al sistema operativo de su equipo celular:

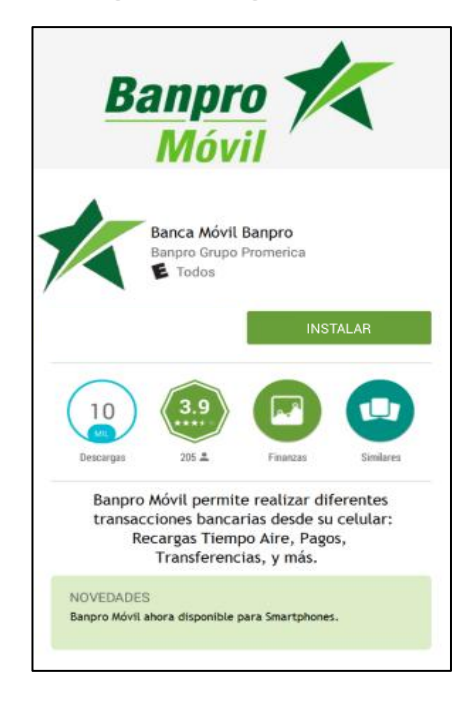

1. Descargue la aplicación en Google Play buscando: "Banca Movil Banpro" o "Banpro Móvil".

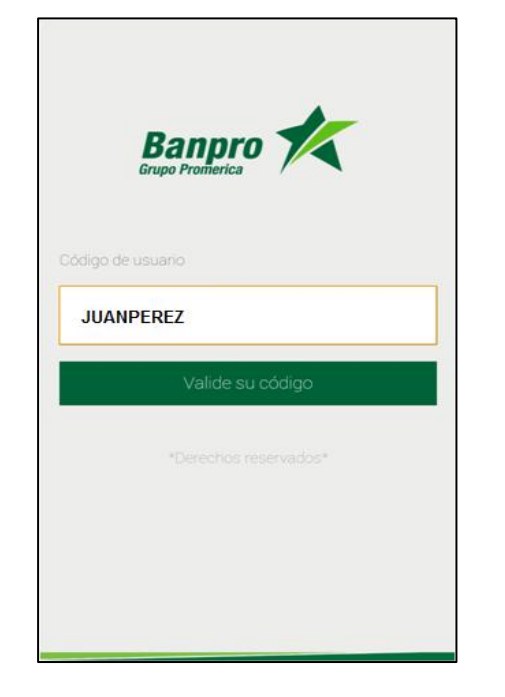

2. Una vez descargada la aplicación, ingrese al App y le solicitará el código de usuario, usted debe digitar su mismo usuario de Banca en Línea.

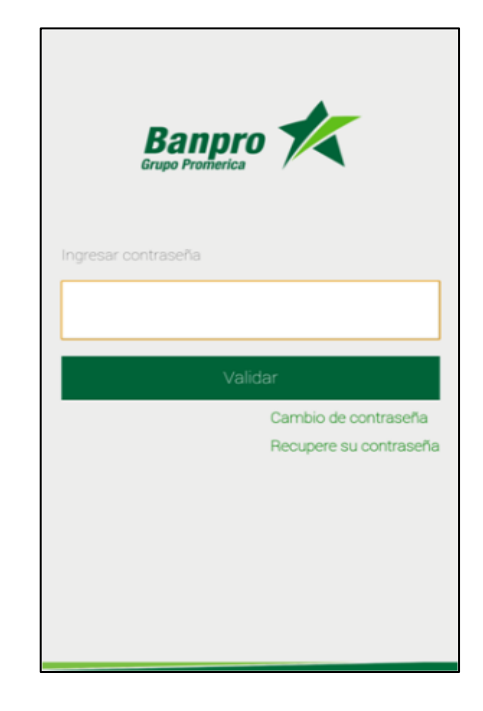

3. Una vez validado el usuario, se desplegará la pantalla de contraseña, debe seleccionar la opción "Recupere su contraseña".

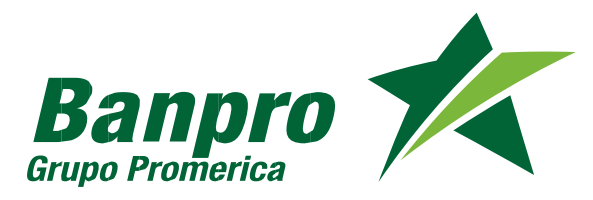

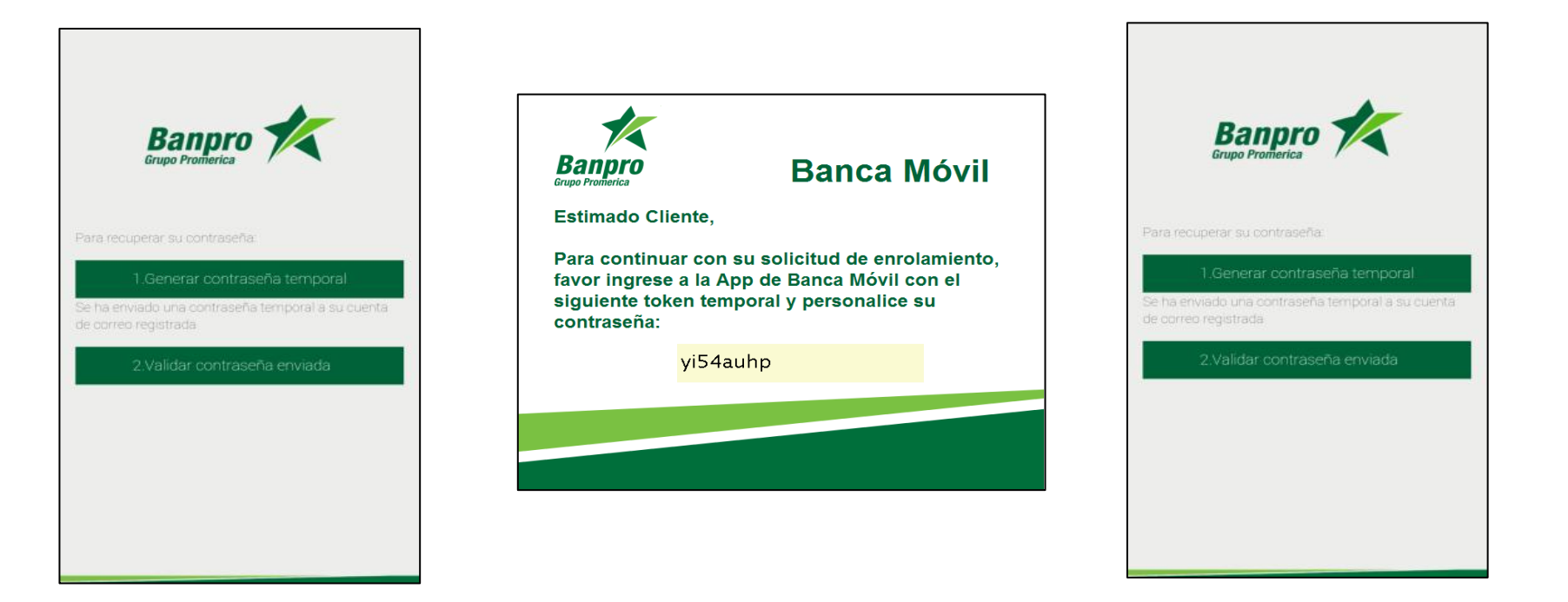

4. En la siguiente pantalla deberá seleccionar: "Generar contraseña temporal".

5. Le llegará su contraseña temporal al correo electrónico registrado.

6. Una vez recibido el correo con contraseña temporal debe seleccionar la opción 2 de la pantalla de recuperación que es: "Validar Contraseña Enviada".

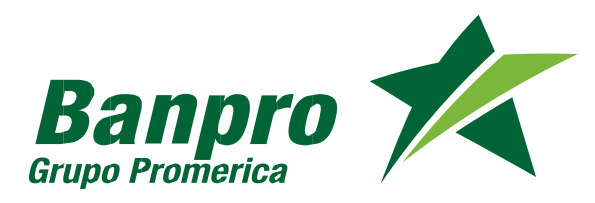

Banpro

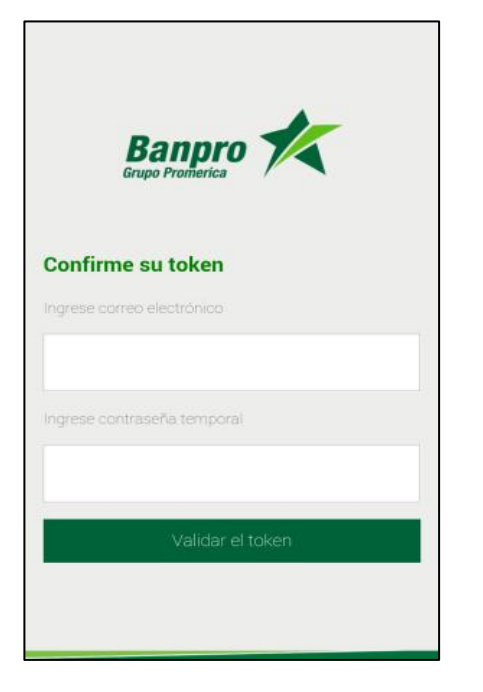

7. Luego se desplegará la pantalla "Confirme su token" en donde ingresará la contraseña temporal recibida en el correo electrónico.

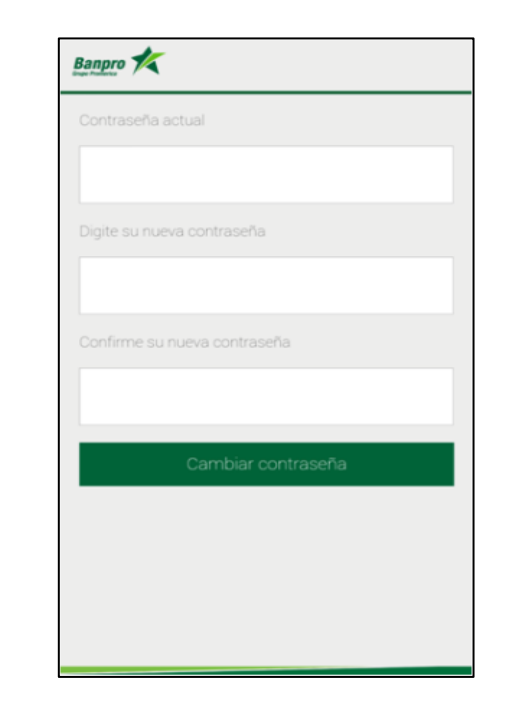

8. Procede a confirmar su token y selecciona "Validar el token". Una vez validad el token se desplegará la pantalla para personalizar su contraseña. 9. Una vez personalizada su contraseña, puede ingresar nuevamente a la aplicación con la nueva contraseña elegida por usted.

Cambio de contraseña Recupere su contraseña

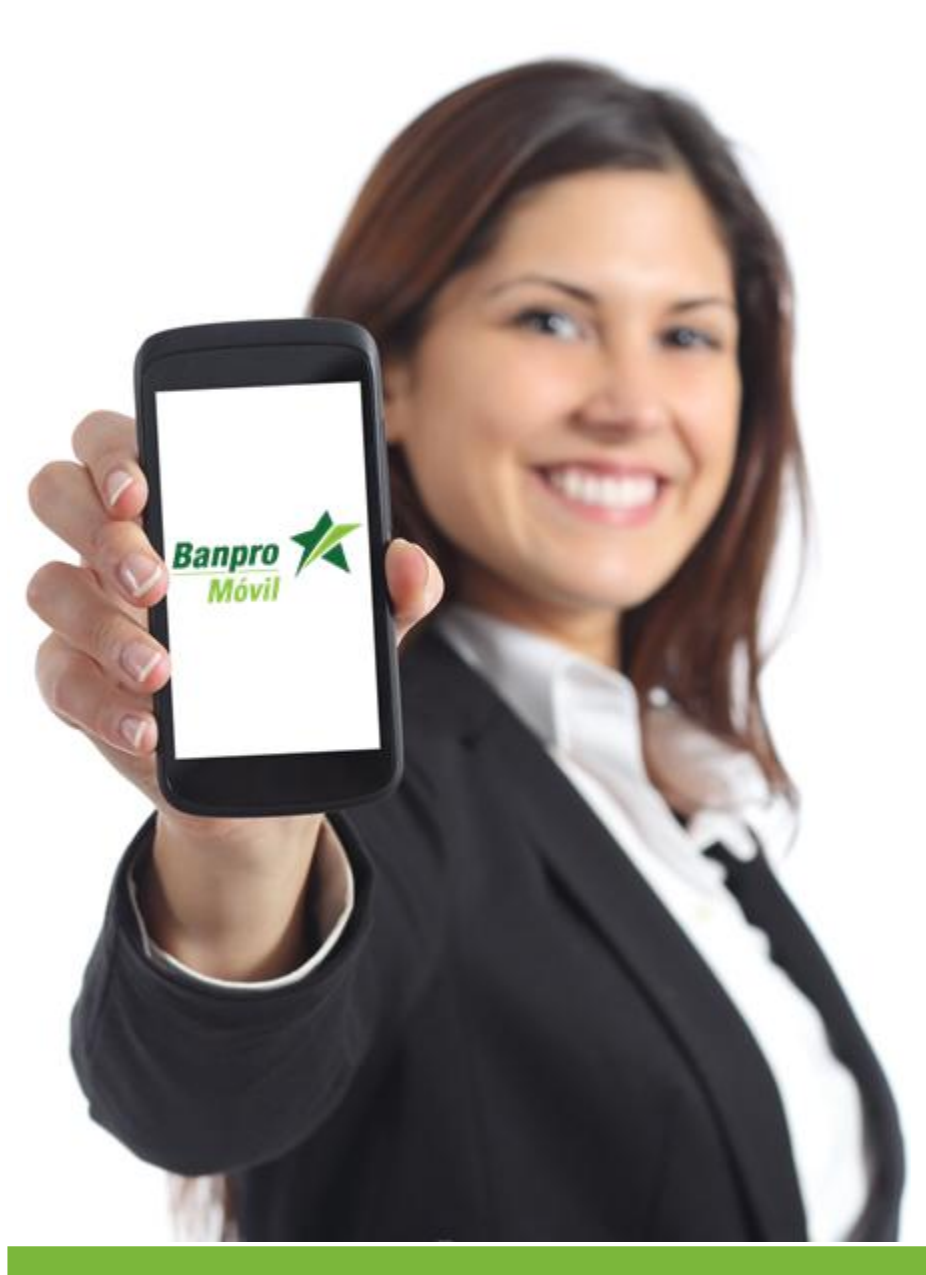

# Guía para cada transacción

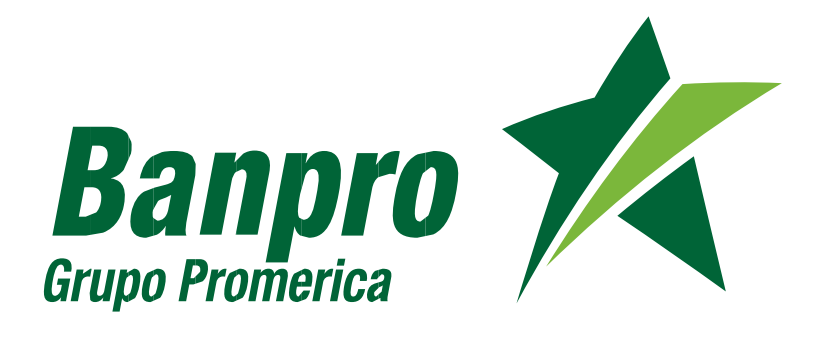

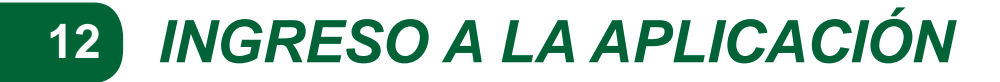

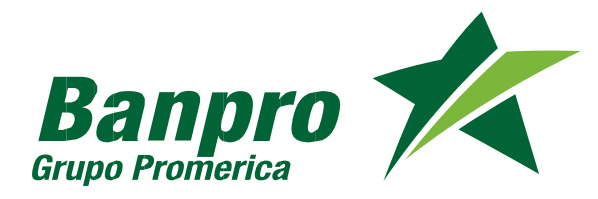

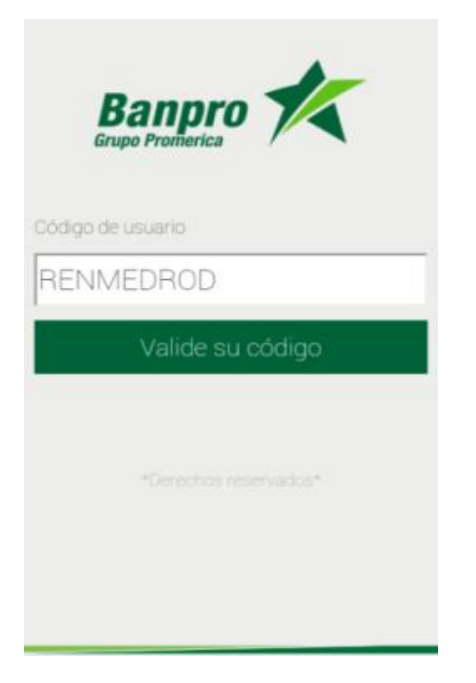

Ingresar contraseña Validar Cambio de contraseña Recupere su contraseña

1. Ingrese a la App Banpro Móvil desde su Smartphone. Ingrese su Código de Usuario y presione el Botón "Valide su código"

2. Ingrese su contraseña y presione el Botón "Validar"

#### 13 CAMBIO DE CONTRASEÑA (Por olvido de contraseña)

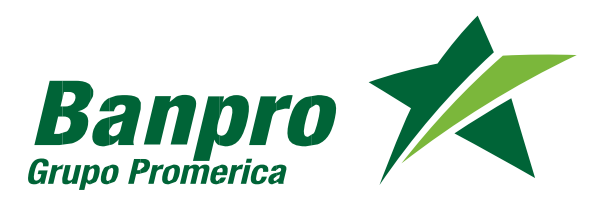

| Banpro Crupo Promerica                         | Banpro<br>Grupo Promerica     | Banpro<br>Grupo Promerica                                                 |
|------------------------------------------------|-------------------------------|---------------------------------------------------------------------------|
| ingresar contraseña                            | Para recuperar su contraseña: | Para recuperar su contraseña:                                             |
|                                                | 1.Generar contraseña temporal | 1.Generar contraseña temporal                                             |
| Validar                                        | 2.Validar contraseña enviada  | Se ha enviado una contraseña temporal a su<br>cuenta de correo registrada |
| Cambio de contraseña<br>Recupere su contraseña |                               | 2.Validar contraseña enviada                                              |
|                                                |                               |                                                                           |
|                                                |                               |                                                                           |
|                                                |                               |                                                                           |
|                                                |                               |                                                                           |

1. Ingrese a la opción "Recupere su contraseña"

2. Presione el Botón "Generar contraseña temporal". Se le enviará a su correo electrónico previamente registrado, contraseña temporal de su usuario de Banpro Móvil del remitente internetbanking@ecbanpro.com.ni

3. Presione el Botón "Validar contraseña enviada"

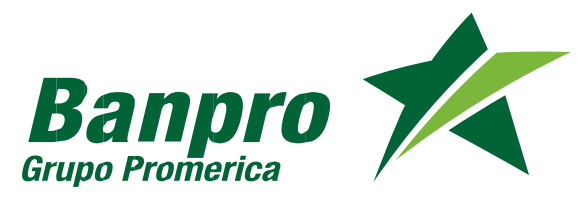

# (Por olvido de contraseña)

| Banpro<br>Grupo Promerica | Banpro                       |
|---------------------------|------------------------------|
| Confirme su token         | Nueva contraseña             |
| rese correo electrónico   | Digite su nueva contraseña   |
| enisespinoza@banpro.com.r |                              |
| ese contraseña temporal   | Confirme su nueva contraseña |
|                           |                              |
| Validar el token          | Combior contrac              |

4. Ingrese su correo electrónico y la contraseña temporal enviada".Presione el Botón "Validar el token"

Cambiar contraseña
5. Ingrese nueva contraseña y confirme nueva contraseña. Presione el Botón ''Cambiar contraseña''

Nota:

Posteriormente, el sistema le solicitará ingresar a la aplicación nuevamente desde la pantalla de ingreso de código de usuario.

#### 15 CAMBIO DE CONTRASEÑA (Por solicitud del cliente)

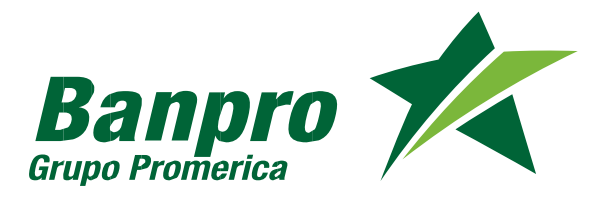

|                        |                                   | Banpro 🚧                     |
|------------------------|-----------------------------------|------------------------------|
|                        | Banpro 📶                          | Contraseña actual            |
|                        | Grupo Promerica                   |                              |
| Ingresar contraseña    | Nueva contraseña                  | Digite su nueva contraseña   |
|                        | Digite su nueva contraseña        |                              |
| Validar                |                                   | Confirme su nueva contraseña |
| Cambio de contraseña   | l<br>Confirme su nueva contraseña |                              |
| necupere su contrasena |                                   | Cambiar contraseña           |
|                        | Cambiar contraseña                |                              |

1. Ingrese a la opción "Cambio de contraseña"

2. Ingrese nueva contraseña y confirme la contraseña

3. Presione el Botón "Cambiar contraseña"

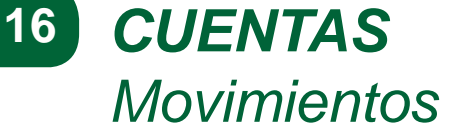

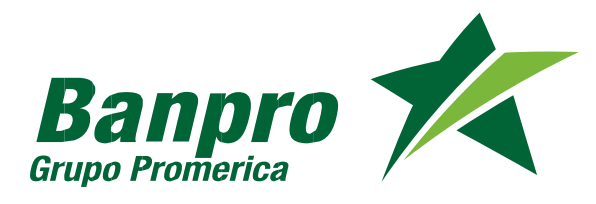

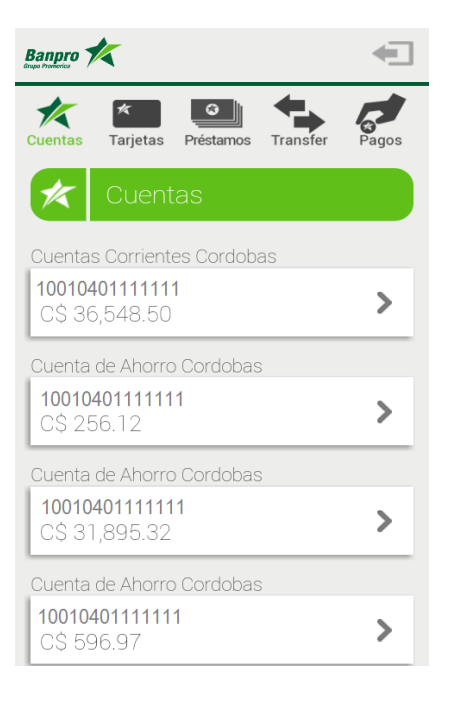

1. Ingrese a la opción "Cuentas". Seleccione una de las cuentas mostradas

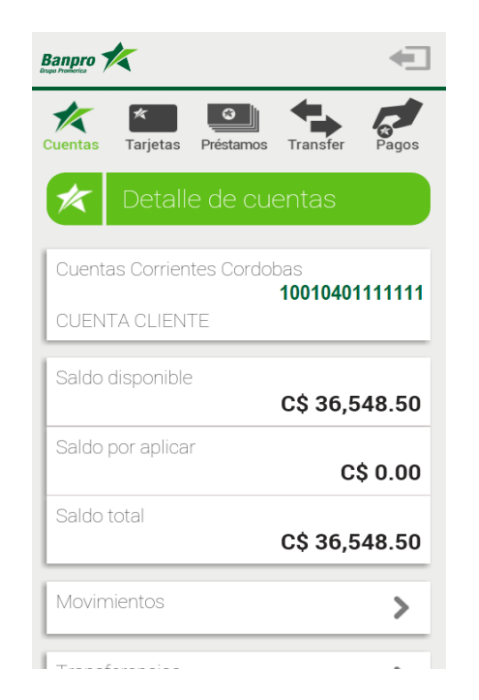

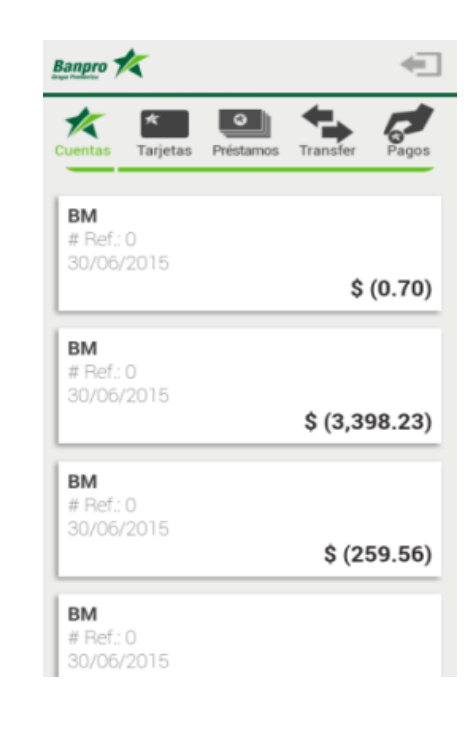

2. Presione el Botón "Movimientos"

3.Revise los movimientos realizados

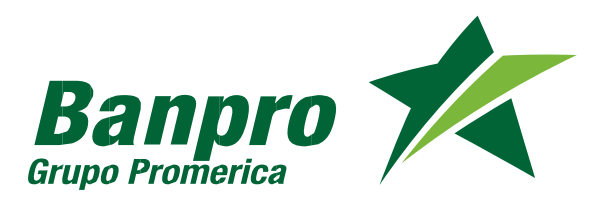

#### Transferencias de cuentas propias

-

|                                        | €              |
|----------------------------------------|----------------|
| Cuentas Tarjetas Préstamos             | Transfer Pagos |
| 🛠 Cuentas                              |                |
| Cuentas Corrientes Cordob              | Das            |
| <b>10010401111111</b><br>C\$ 10,76015  | >              |
| Cuenta de Ahorro Cordobas              | S              |
| <b>10010401111111</b><br>C\$ 256.12    | >              |
| Cuenta de Ahorro Cordobas              | S              |
| <b>10010401111111</b><br>C\$ 31,895.32 | >              |
| Cuenta de Ahorro Cordobas              | S              |
| <b>10010401111111</b><br>C\$ 596.97    | >              |

1. En la opción "Cuentas" seleccione la cuenta "Transferencias" deseada.

| i <mark>entas Tarjetas Préstamos Transf</mark> o<br>Duenta de Ahorro Cordobas | er Pag           |
|-------------------------------------------------------------------------------|------------------|
| 100104<br>CUENTA CLIENTE                                                      | 0111111          |
| Saldo disponible<br>C\$ 10                                                    | 0 <b>,760</b> .1 |
| Saldo por aplicar                                                             | C\$ 0.0          |
| Saldo total<br>C\$ 10                                                         | 0 <b>,760</b> .1 |
| Movimientos                                                                   | >                |
| Transferencias                                                                | ;                |

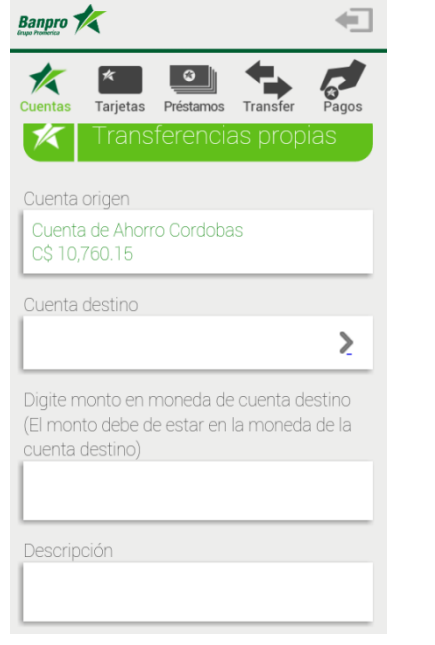

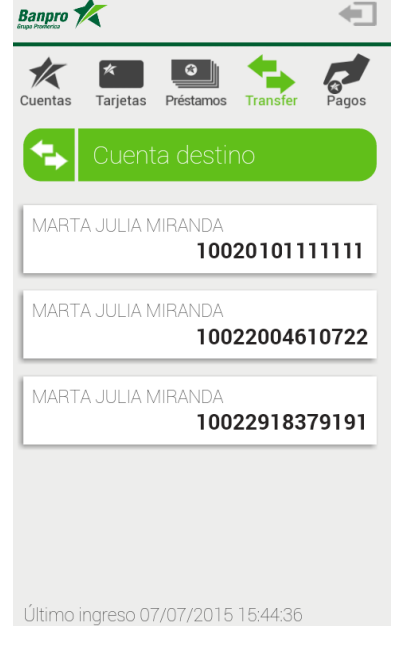

47

2. Presione el botón 3. Seleccione la opción "Cuenta destino"

4. Seleccione del listado, la cuenta destino

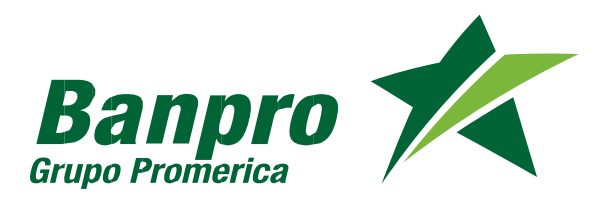

# Transferencias de cuentas propias

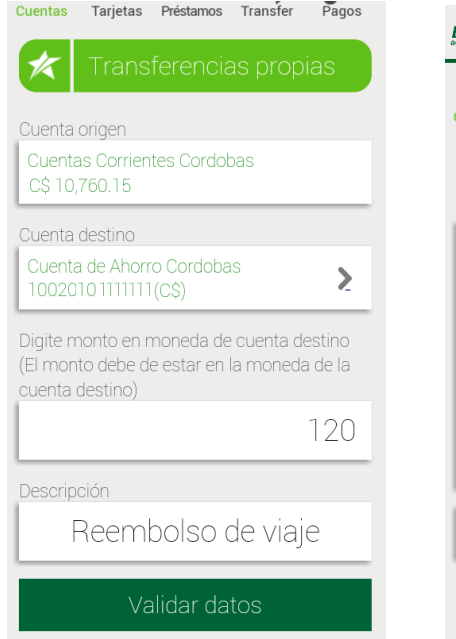

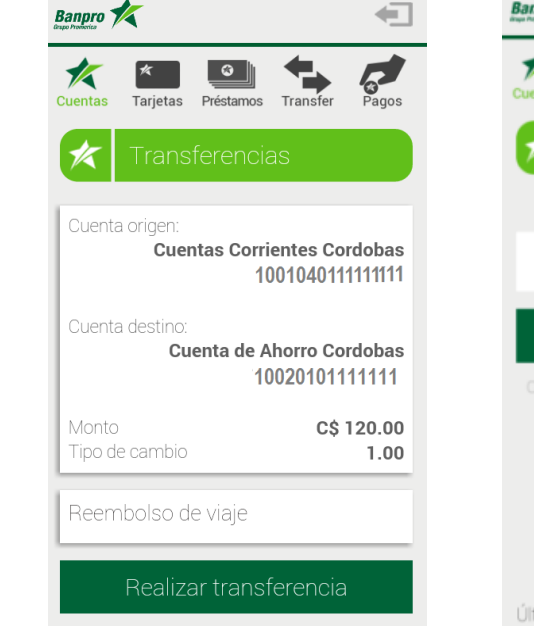

5. Ingrese el monto y complete el campo "Descripción". Presione el botón "Validar datos" 6. Presione el Botón "Realizar transferencia"

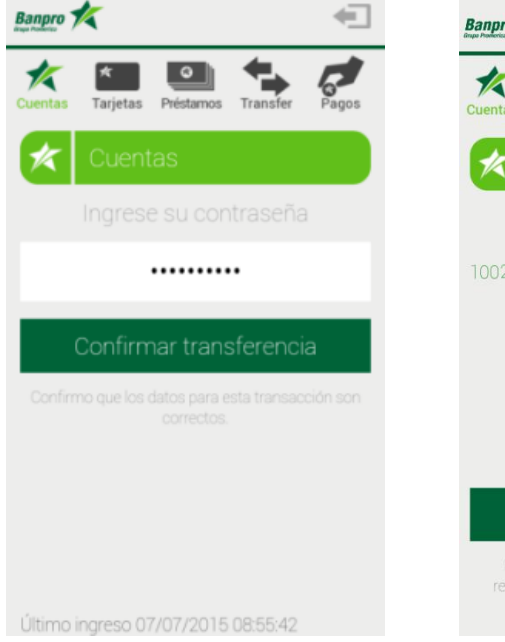

7. Ingrese contraseña de Banpro Móvil y presione el Botón "Confirmar transferencia"

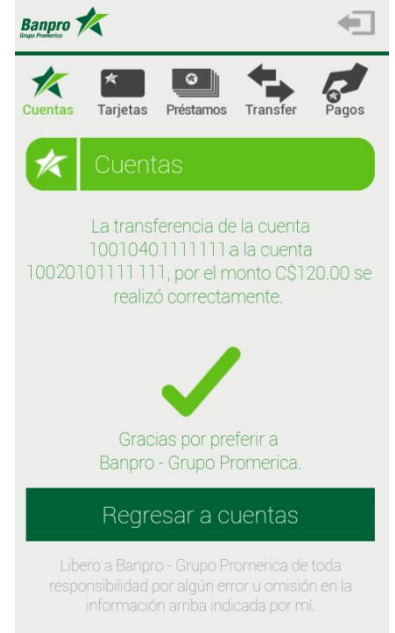

8. Recibirá un mensaje de Confirmación de transferencia

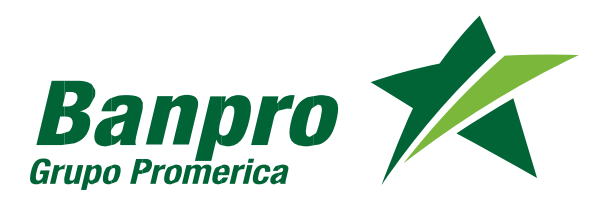

# 19 TARJETAS DE CRÉDITO

Movimientos de tarjeta de crédito

Banpro 🌠

**K** Cuentas

| Banpro 🏌                                        | -          |
|-------------------------------------------------|------------|
| Cuentas Tarjetas Préstamos Tran                 | sfer Pagos |
| Tarjetas                                        |            |
| BANPRO VISA GOLD                                |            |
| ***********2492<br>C\$. 24,140.86<br>\$. 111.81 | >          |
|                                                 |            |
|                                                 |            |
|                                                 |            |
|                                                 |            |
| Último ingreso 07/07/2015 08:5                  | 5:42       |

1. Ingrese al menú "Tarjetas". Seleccione la Tarjeta de Crédito para mostrar los detalles 2. Revisa información de tarjeta de crédito

Fecha pago de contado

Disponible para compras

Tarjetas Préstamos Transfer

\*\*\*\*\*\*\*\*2492

C\$ 0.00 \$ 0.00

C\$ 0.00 \$ 0.00

08/07/2014

C\$ 24,140.86 \$ 111.81

> C\$ 185.62 \$ 14.8

4

| Transfer Pagos             |
|----------------------------|
| C\$ 24,140.86<br>\$ 111.81 |
| C\$ 185.62<br>\$ 14.8      |
| s<br>0.00                  |
| >                          |
| >                          |
| >                          |
|                            |

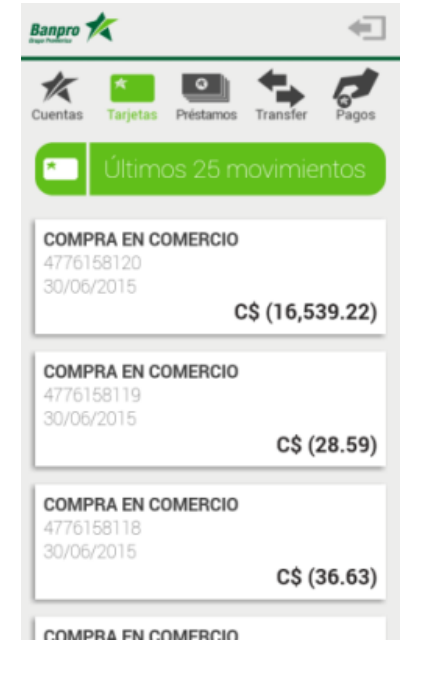

3. Para revisar los movimientos, ingrese a la opción "Movimientos"

4. Revise el listado de movimientos realizados.

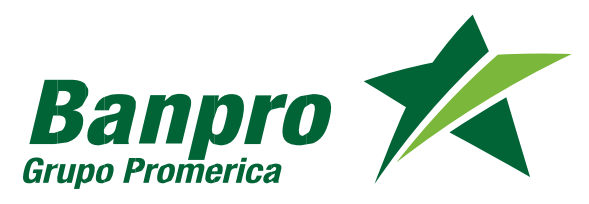

1.

Ingrese

"Tarjetas". Seleccione

Tarjeta de Crédito

mostrar los detalles

#### Pago de tarjeta de crédito

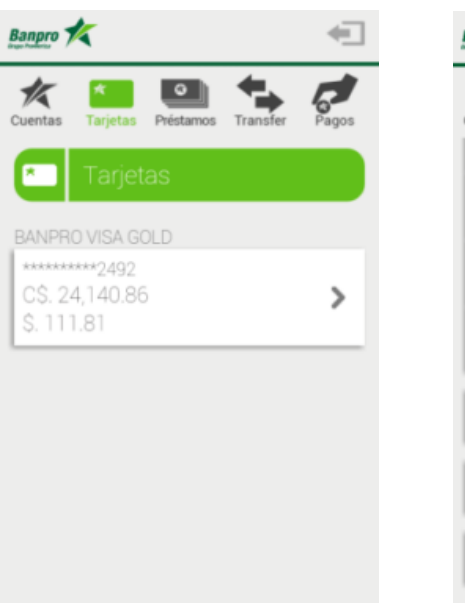

al

menú

la

para

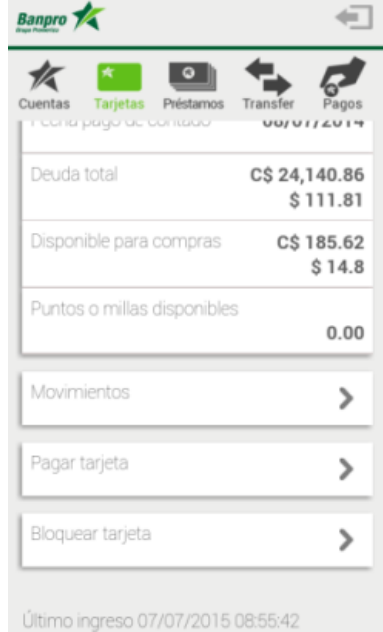

2. selecciona la opción

"Pagar Tarjeta".

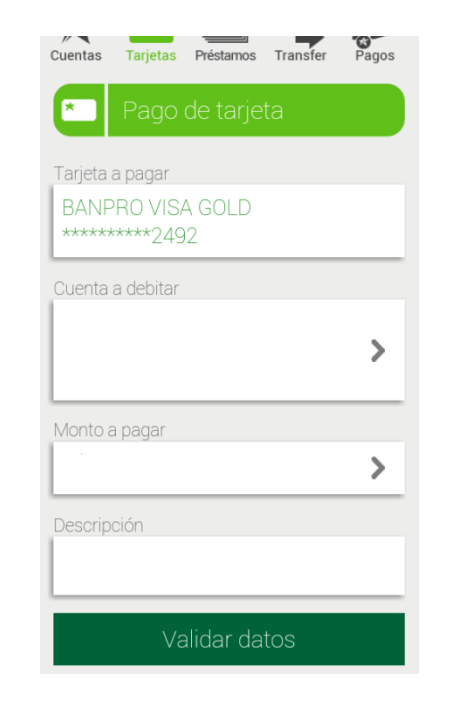

 Selecciona la opción "Cuenta a debitar"

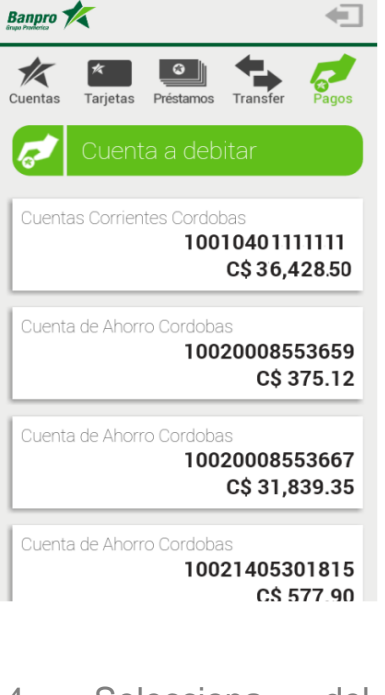

4. Selecciona del listado la cuenta a debitar.

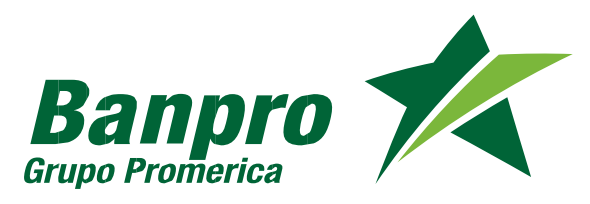

#### Pago de tarjeta de crédito

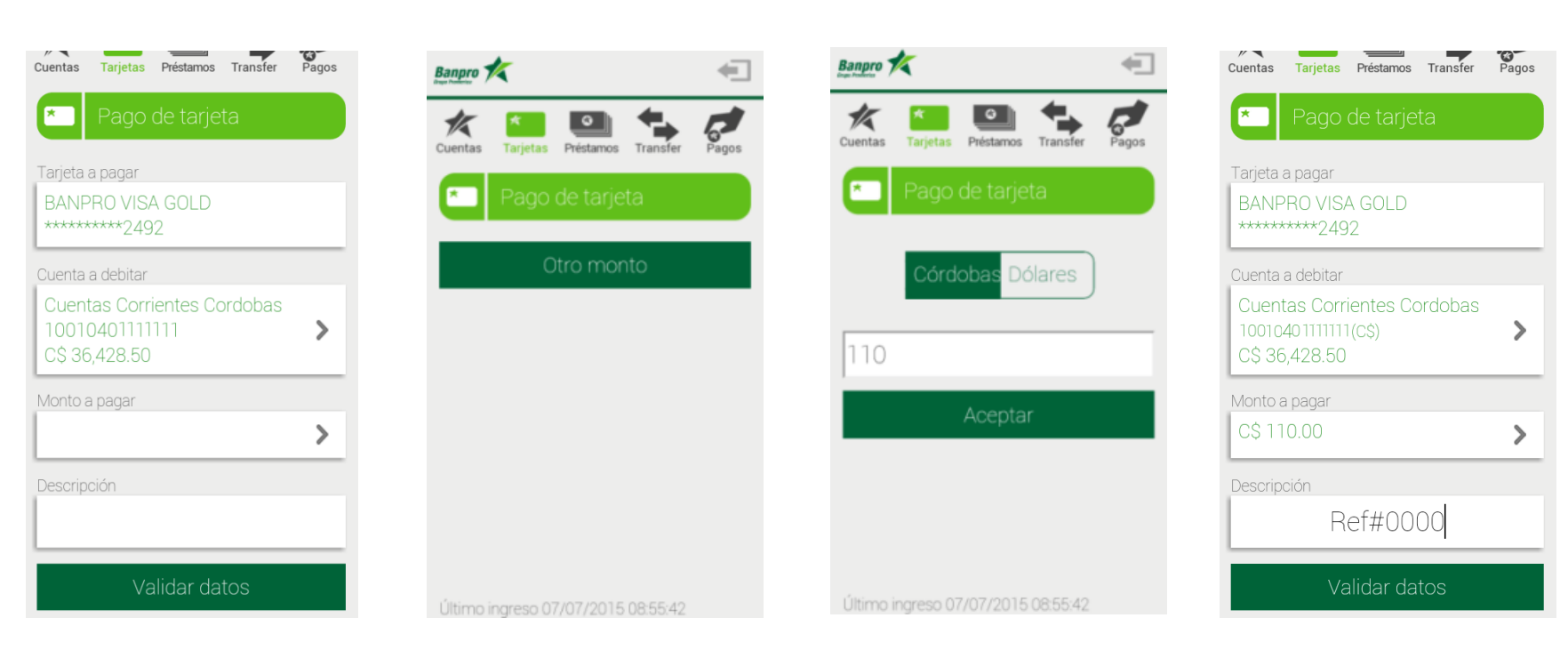

5. Selecciona la opción "Monto a pagar" 6. Presiona el botón "Otro monto" 7. Selecciona la moneda y digita el monto a transferir. Presiona el botón "Aceptar"

8. Ingresa la descripción y presiona el botón "Validar datos"

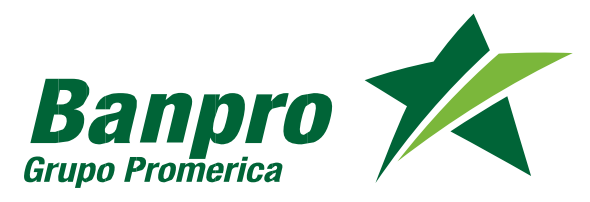

#### Pago de tarjeta de crédito

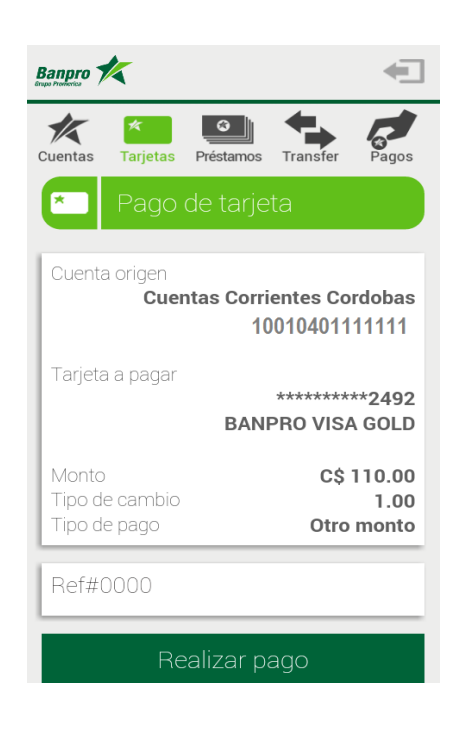

Préstamos Transfer

Banpro 🌠

Cuentas

Tarietas

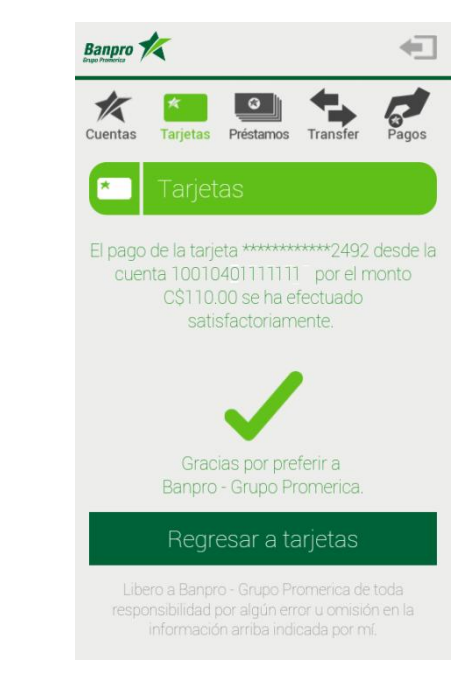

9. Presiona el botón "Realizar pago" 10. Ingresa la contraseña y presiona el Botón "Confirmar Pago"

11. Recibirá un mensaje de confirmación de Pago de tarjeta.

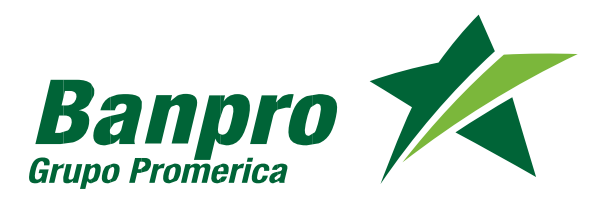

1.

# Bloqueo de tarjeta de crédito

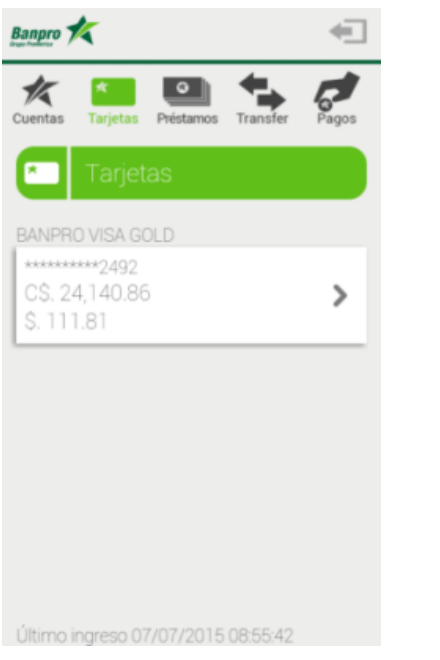

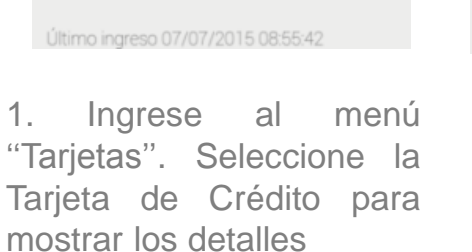

| Bandro K<br>K<br>Cuentas Tarjetas Préstamos<br>r Cuenta pago de Contrado | Transfer Pagos            |
|--------------------------------------------------------------------------|---------------------------|
| Deuda total                                                              | C\$ 15,450.81<br>\$ 42.91 |
| Disponible para compras                                                  | C\$ 4,189.37<br>\$ 166.09 |
| Puntos o millas disponibles                                              | 0.00                      |
| Movimientos                                                              | >                         |
| Pagar tarjeta                                                            | >                         |
| Bloquear tarjeta                                                         | >                         |

2. Selecciona la opción "Bloquear Tarjeta"

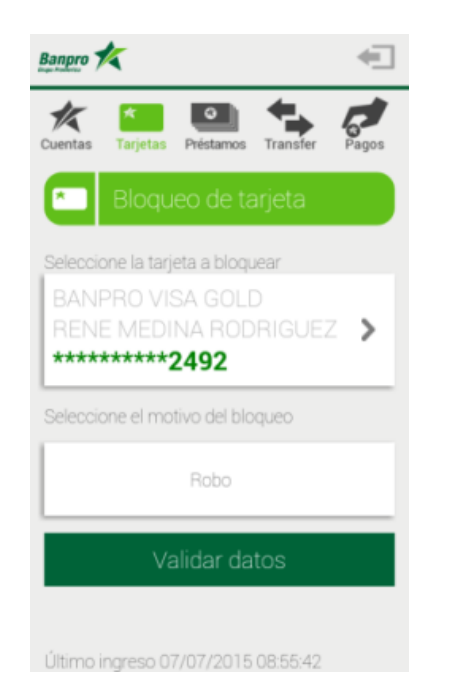

3. Presione el botón para seleccionar el motivo del bloqueo

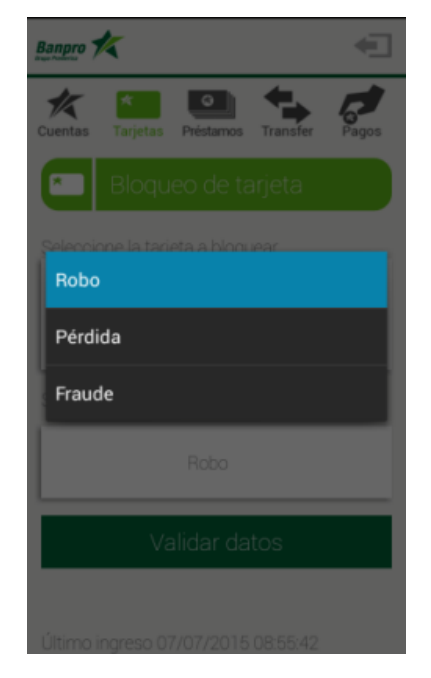

4. Selecciona el motivo del Bloqueo

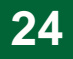

#### Bloqueo de tarjeta de crédito

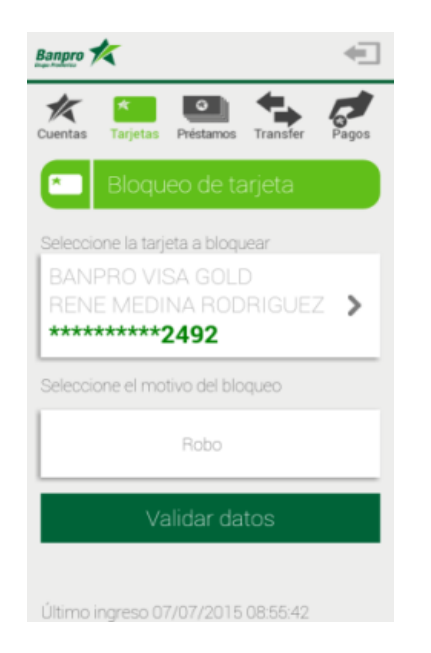

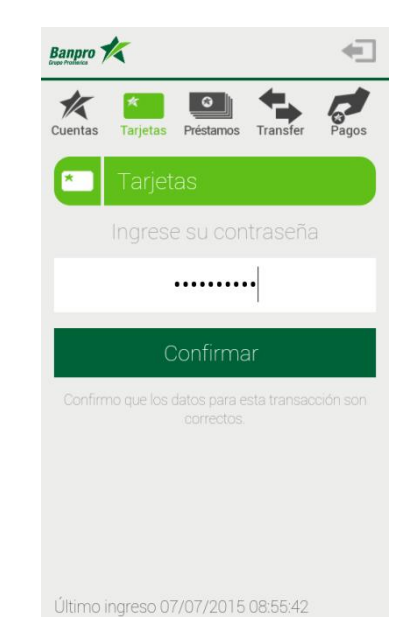

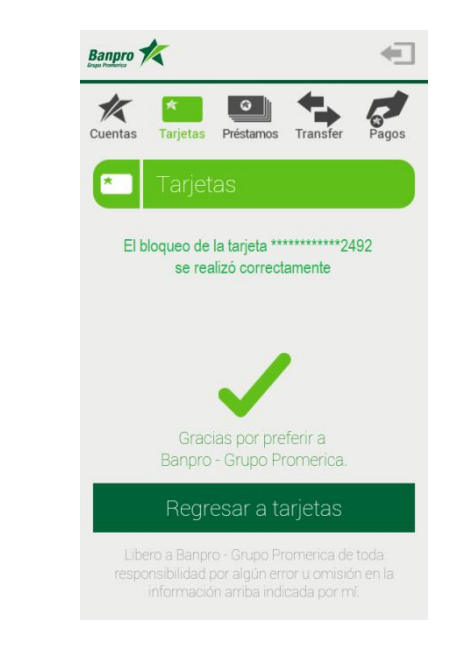

5. Presiona el Botón "Validar datos".

6. Ingresa la contraseña de Banpro Móvil y presiona el Botón "Confirmar" 7. Recibirá un mensaje de confirmación de bloqueo de tarjeta

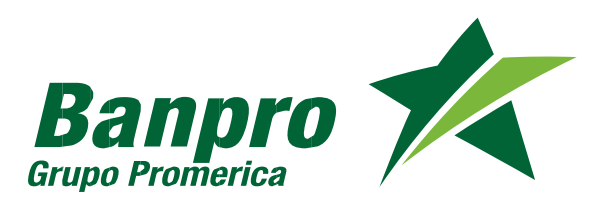

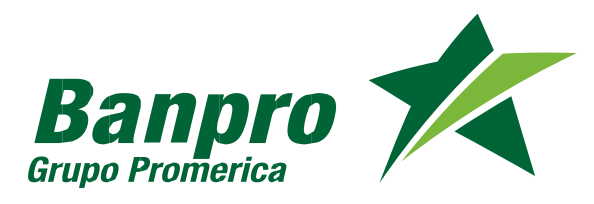

# **25 PRÉSTAMOS** Pagar Préstamos

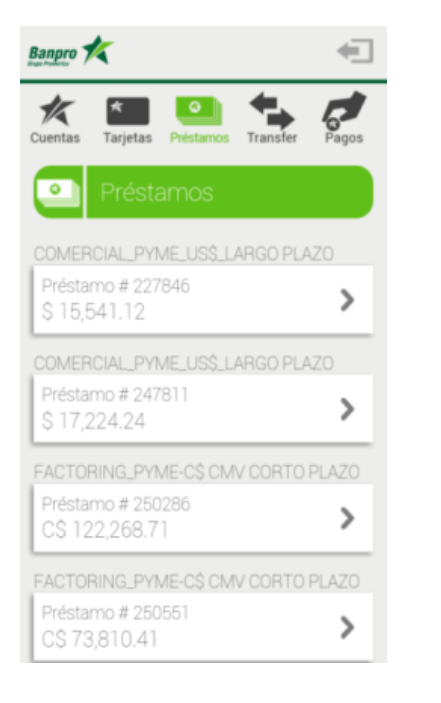

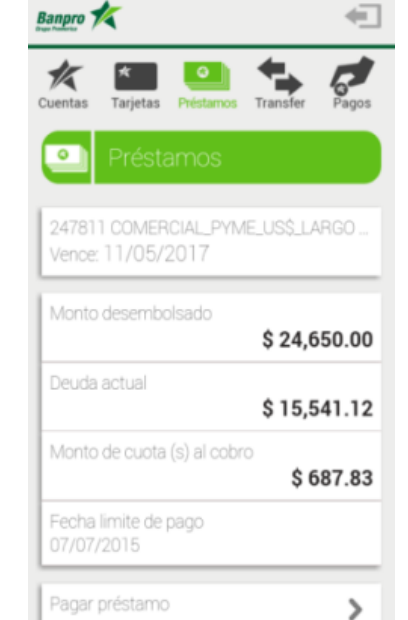

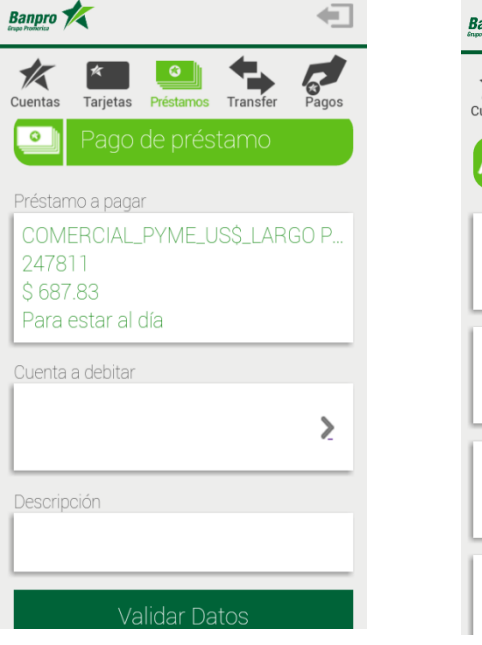

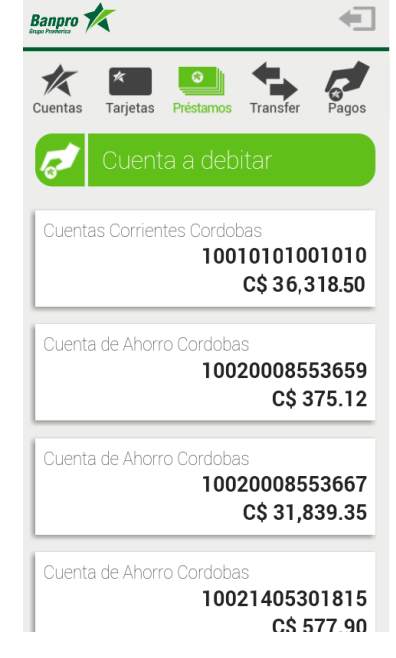

1.Ingrese al Menú "Préstamos". Selecciona el préstamo deseado para mostrar los detalles

- 2. Selecciona la opción "Pagar Préstamo"
- 3. Seleccione la opción "cuenta a debitar"
- 4. Seleccione de la lista la cuenta a debitar.

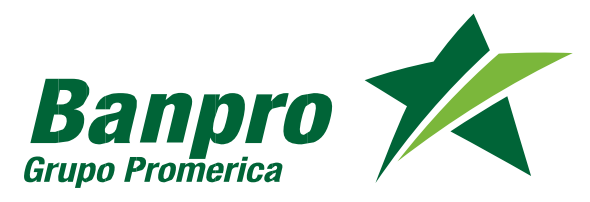

#### Pagar Préstamos

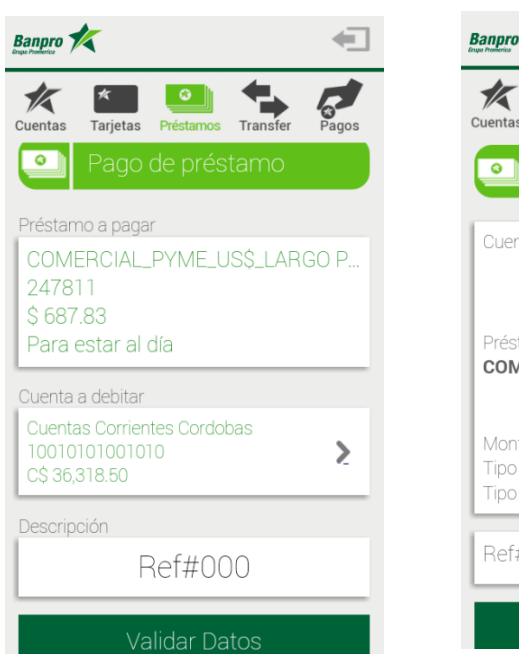

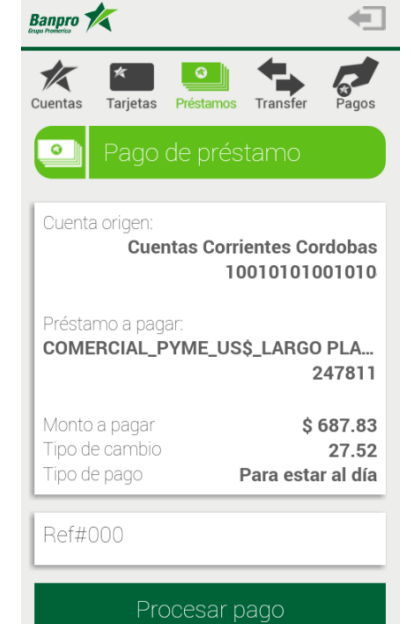

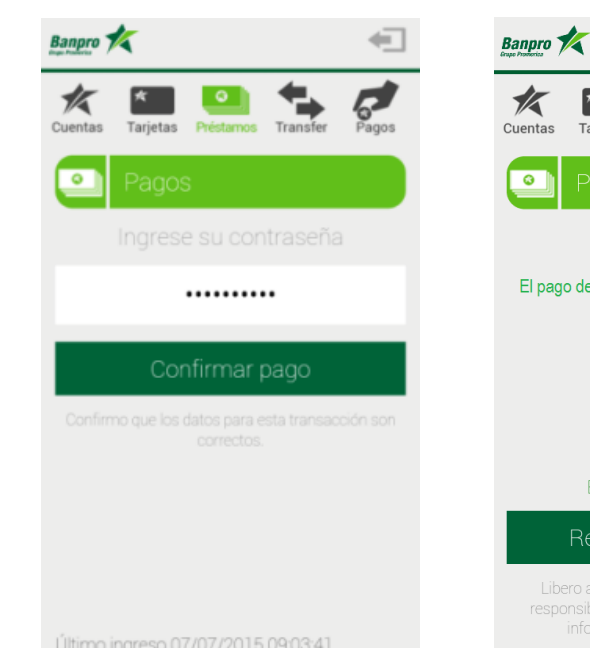

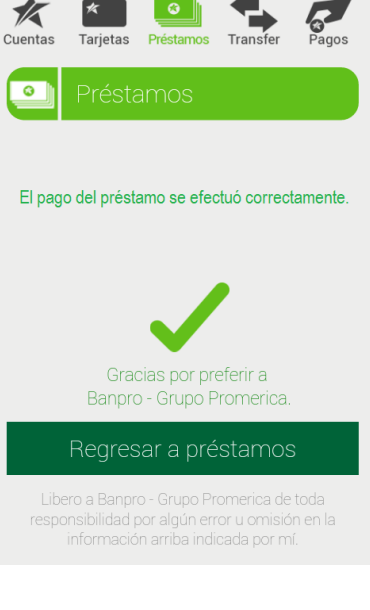

5. Ingrese el campo "Descripción" y presione el botón "Validar datos" 6. Presione el botón "Procesar pago" 7. Ingrese contraseña de Banpro Móvil y presione el Botón "Confirmar pago" 8. Recibirá un mensaje de confirmación de pago

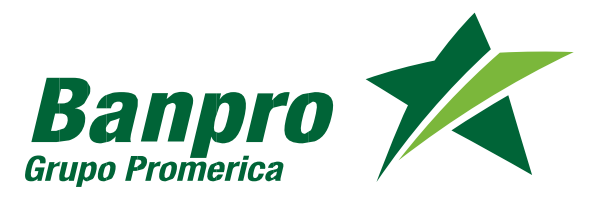

# <sup>27</sup> TRANSFERENCIAS

#### Transferencias a cuentas de terceros

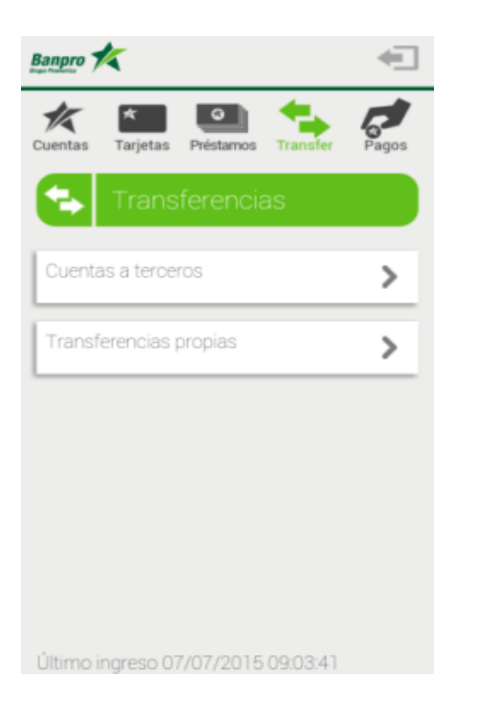

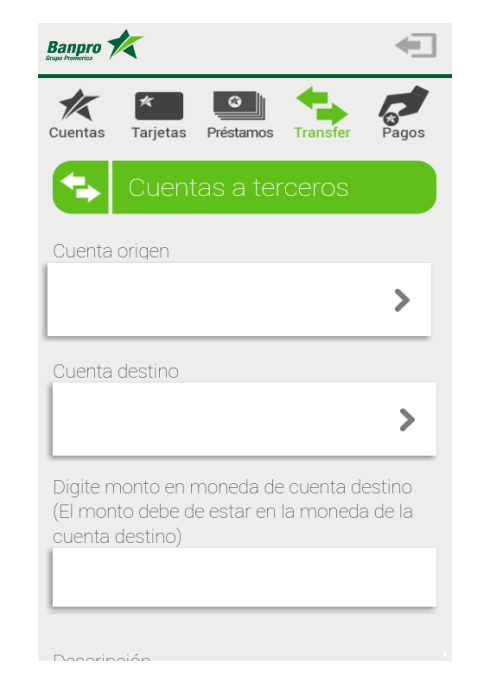

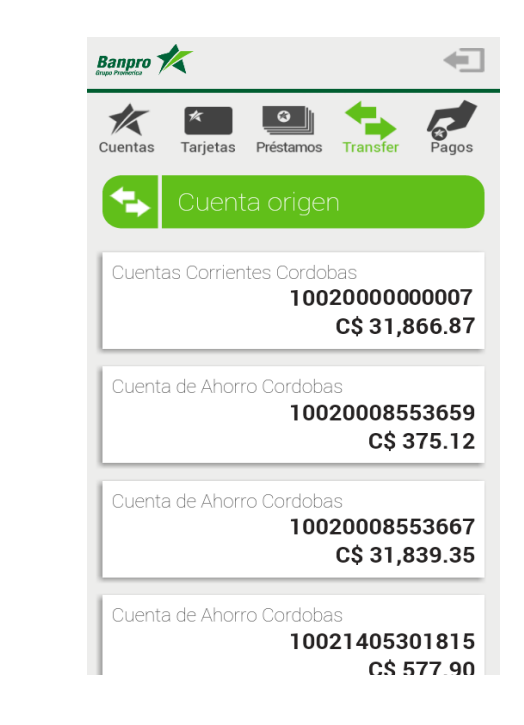

Ingrese al Menú
 "Transferencias". Selecciona la opción "Cuentas a terceros"

2. Seleccione la opción "cuenta origen"

3. Seleccione de la lista la cuenta origen

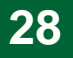

#### Transferencias a cuentas de terceros

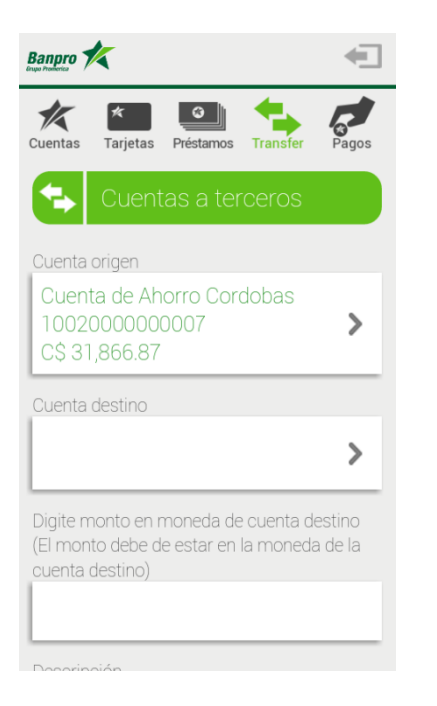

ÉXENSE SERVICI SERVICI SERV

 Cuentas
 Image: Second constraints

 Image: Second constraints
 Image: Second constraints

 Cuenta destino
 Image: Second constraints

 MARTA JULIA MIRANDA
 Image: Second constraints

 10022912292291 (\$)
 Image: Second constraints

 Digite monto en moneda de cuenta destino (El monto debe de estar en la moneda de la cuenta destino)
 Image: Second constraints

 Descripción
 Image: Second constraints
 Image: Second constraints

**Banpro** Grupo Promerica

4. Seleccione la opción "Cuenta destino" 5. Seleccione de la lista la cuenta destino

6. Digite el "monto" a transferir y Completa el campo "Descripción". Presione el botón "Validar datos"

Validar datos

Último ingreso 07/07/2015 14:10:30

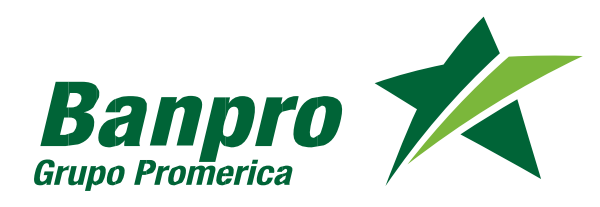

#### Transferencias a cuentas de terceros

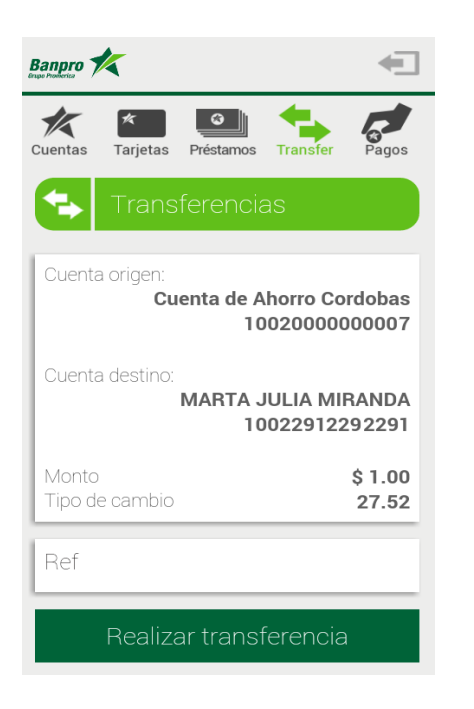

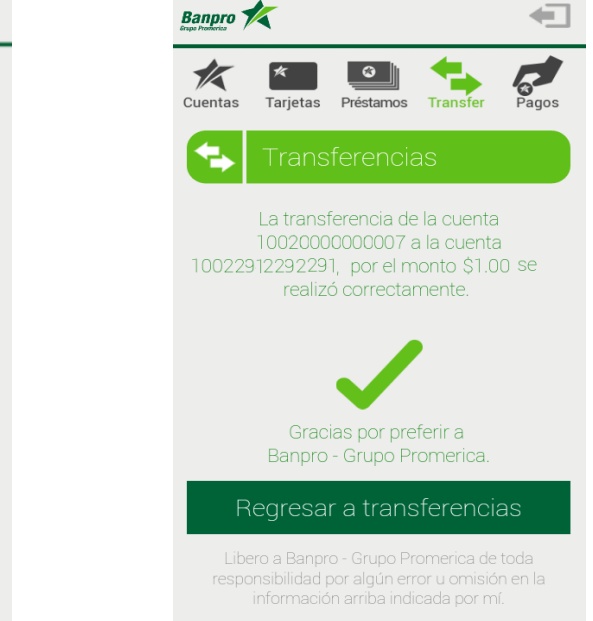

7. Presione el Botón "Realizar transferencia"

8. Ingrese contraseña de Banca Móvil y presione el Botón "Confirmar transferencia" 9. Recibirá un mensaje de confirmación de transferencia

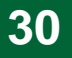

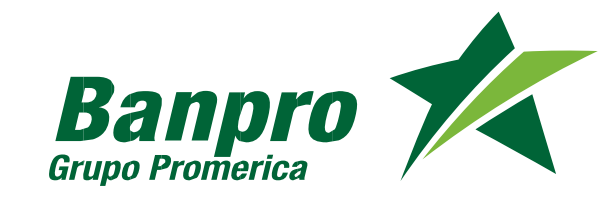

#### Transferencias Propias

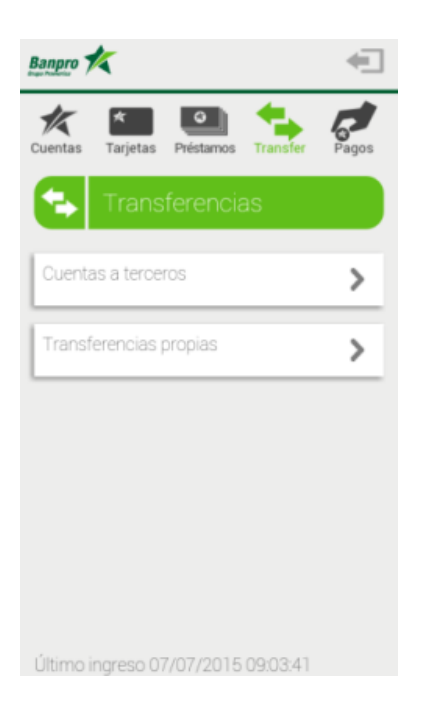

| Banpro 🄊                         | <b>K</b>                            |                          |                          | •                 |
|----------------------------------|-------------------------------------|--------------------------|--------------------------|-------------------|
| <b>K</b><br>Cuentas              | <b>≮</b><br>Tarjetas                | Préstamos                | Transfer                 | Pagos             |
| K                                | Trans                               | ferencia                 | as prop                  | ias               |
| Cuenta                           | origen                              |                          |                          |                   |
|                                  |                                     |                          |                          | _                 |
| Cuenta                           | destino                             |                          |                          |                   |
|                                  |                                     |                          |                          | >                 |
| Digite m<br>(El moni<br>cuenta d | ionto en i<br>to debe d<br>destino) | moneda de<br>le estar en | e cuenta de<br>la moneda | estino<br>a de la |
|                                  | aión                                |                          |                          | _                 |
| Descript                         | JUIT                                |                          |                          |                   |

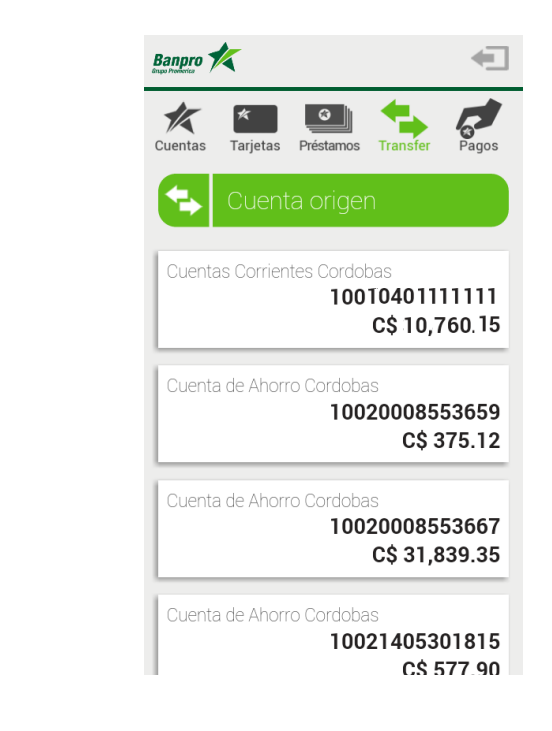

1. Ingrese al menú "Transferencias" y selecciona la opción "Transferencias propias" 2. Seleccione la opción "cuenta origen"

3. Selecciona del listado la cuenta origen

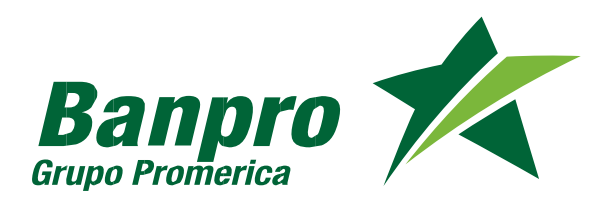

#### Transferencias Propias

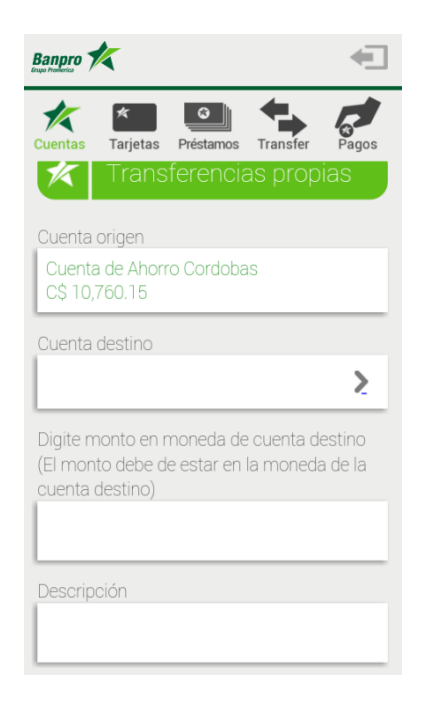

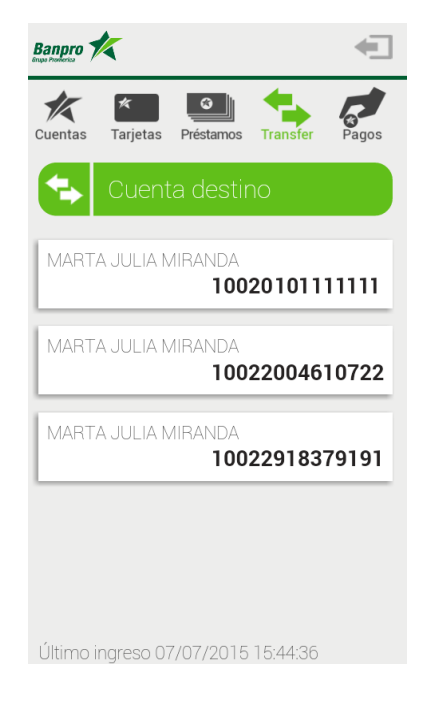

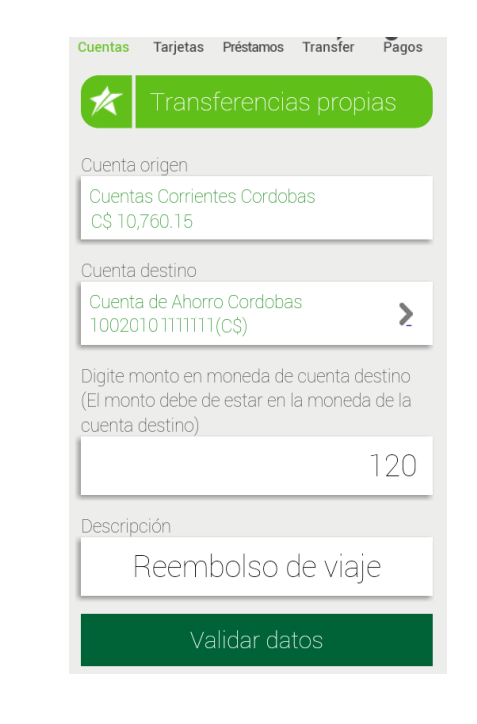

4. Presiona la opción "Cuenta destino" 5. Selecciona del listado la "cuenta destino" 6.Digite el "monto" y "descripción". Presione el botón "Validar datos"

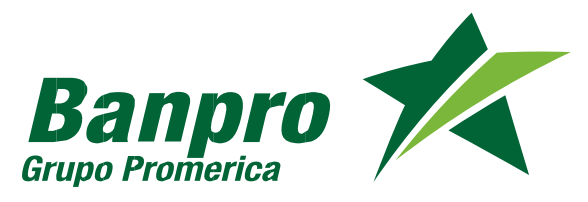

#### Transferencias Propias

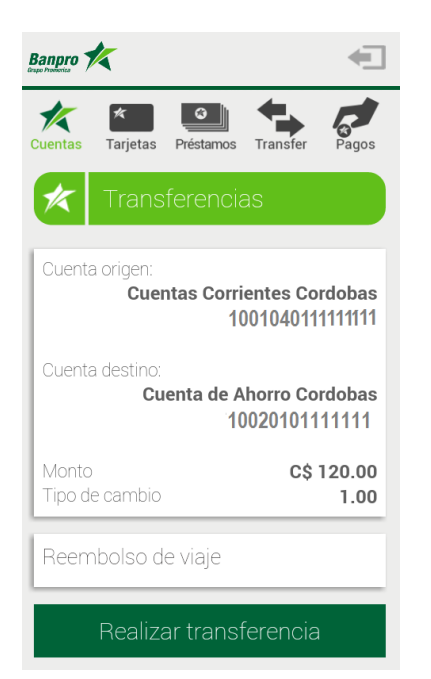

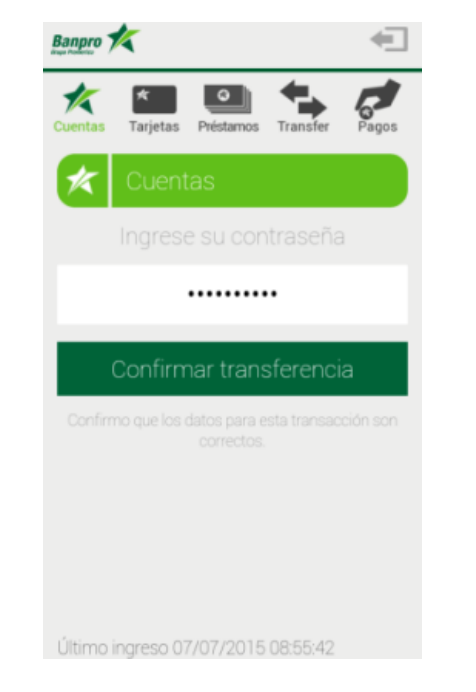

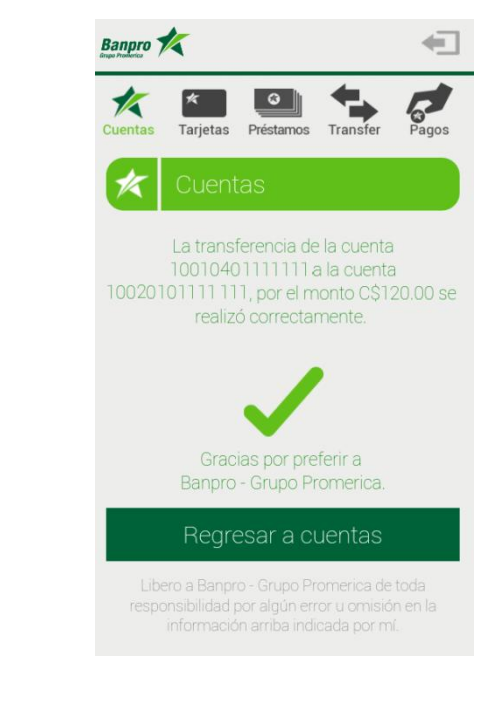

7. Presione el botón "Realizar transferencia"

botón 8. Ingrese contraseña de a" Banpro Móvil y presione el Botón "Confirmar transferencia"

9. Recibirá un mensaje de confirmación de transferencia

32

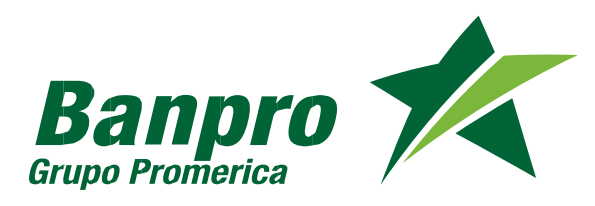

#### 33 PAGOS Pago de Tarjeta de terceros

| Banpro                              | -     | Banpro K                            | -     | Banpro K                            | -       |                                     |       |
|-------------------------------------|-------|-------------------------------------|-------|-------------------------------------|---------|-------------------------------------|-------|
| Cuentas Tarjetas Préstamos Transfer | Pagos | Cuentas Tarjetas Préstamos Transfer | Pagos | Cuentas Tarjetas Préstamos Transfer | Pagos   | Cuentas Tarjetas Préstamos Transfer | Pagos |
| 🥏 Pagos                             |       | Pago de tarjeta                     |       | 🥏 Tarjetas terceros                 |         | Pago de tarjeta                     |       |
| Pagos tarjetas terceros             | >     | Tarjeta a pagar                     |       | JUAN PEREZ PRADO                    |         | Tarieta a pagar                     |       |
| Pagos de servicios                  | >     | Cuenta a debitar                    |       | *****                               | ***1234 | JUAN PEREZ PRADO                    | >     |
|                                     | -     |                                     | >     |                                     |         | Quenta a debitar                    | _     |
|                                     |       | Monto a pagar                       |       |                                     |         |                                     |       |
|                                     |       |                                     | >     |                                     |         |                                     | >     |
|                                     |       | Descripción                         |       |                                     |         | Monto a pagar                       |       |
|                                     |       |                                     |       |                                     |         |                                     | >     |
|                                     |       |                                     |       |                                     |         | Descripción                         |       |
| Último ingreso 07/07/2015 15:12:57  |       | Validar datos                       |       | Último ingreso 07/07/2015 15:24:35  |         |                                     |       |

 Ingrese al Menú "Pagos" y Seleccione la opción "Pago de tarjeta de terceros"

2. Seleccione la opción "tarjeta a pagar"

- 3. Seleccione la tarjeta a pagar
- 4. Presiona la opción "Cuenta a debitar"

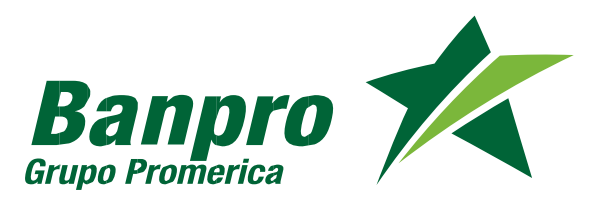

#### Pago de Tarjeta de terceros

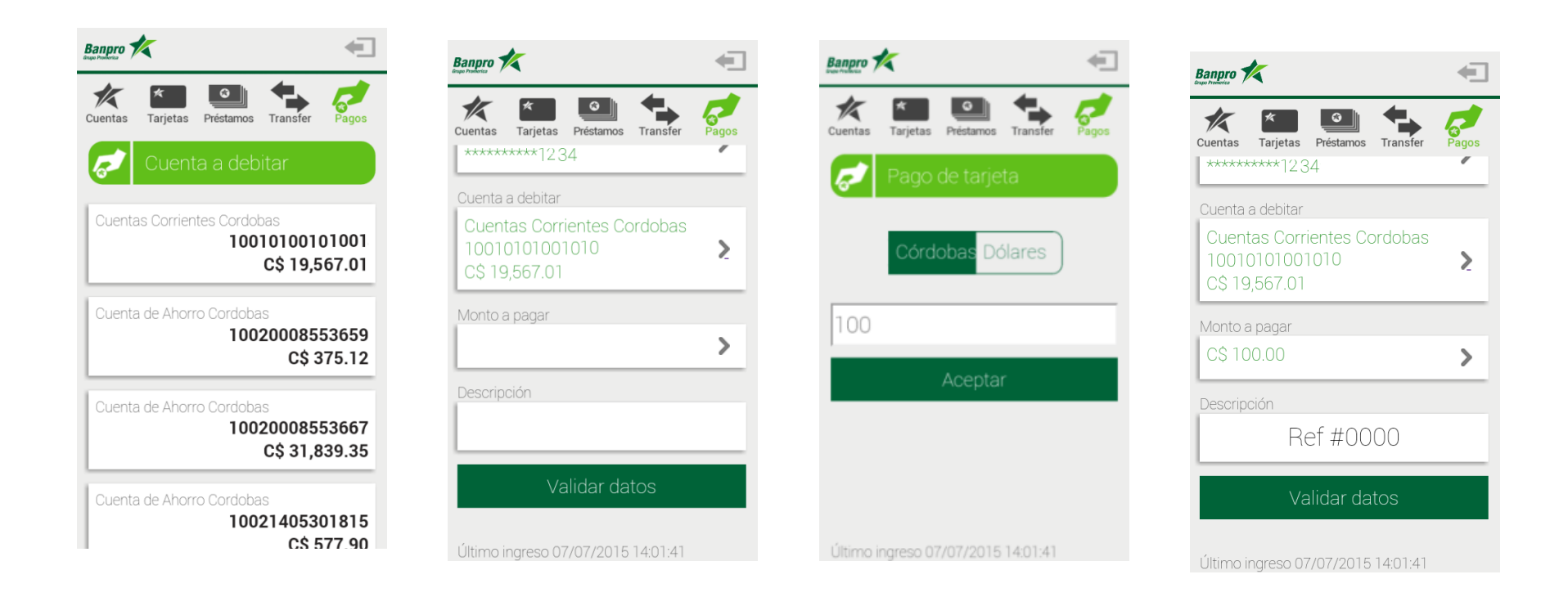

5. Selecciona del listado la cuenta a debitar

6. Selecciona la opción "Monto a pagar" 7. Selecciona la moneda y digita el "monto a pagar"

8. Completa el campo "descripción". Presione el botón "Validar datos"

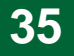

#### Pago de Tarjeta de terceros

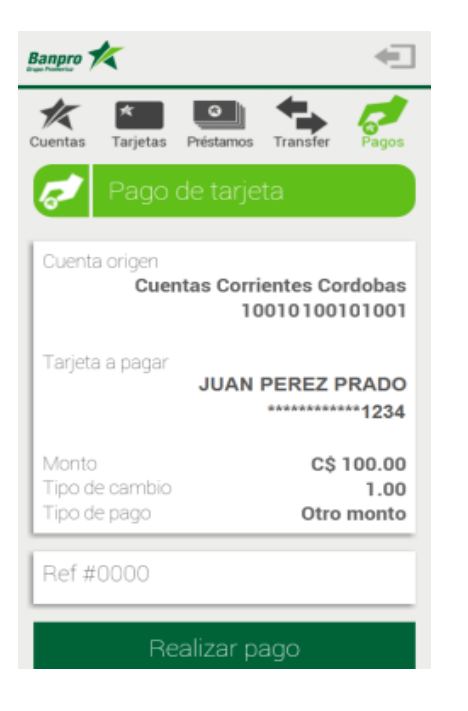

9. Presione el Botón "Realizar pago"

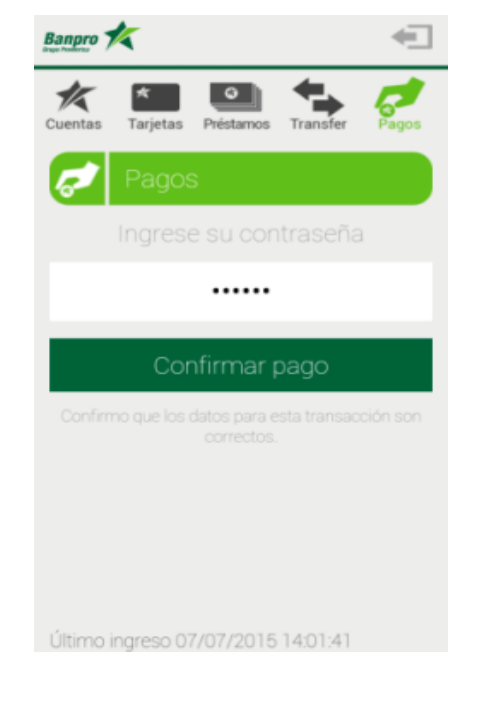

Banpro 💅 1/5 Cuentas Tarietas Préstamos Transfe El pago de la tarjeta \*\*\*\*\*\*\*1234 desde la Regresar a pagos

botón "Confirmar pago"

10. Ingrese contraseña de 11. Recibirá un mensaje de Banpro Móvil y presione el confirmación de pago realizado

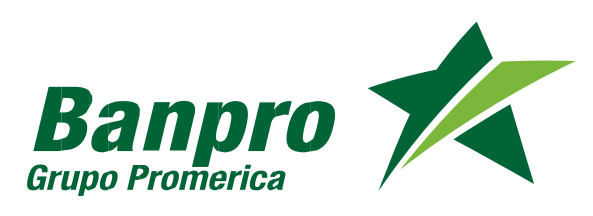

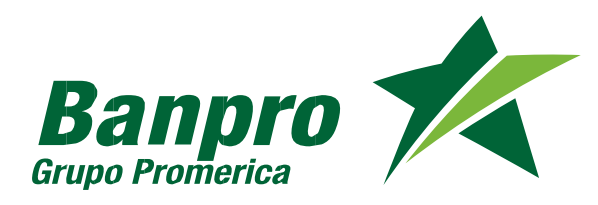

#### 36 PAGO DE SERVICIOS PÚBLICOS Recarga de tiempo aire Claro

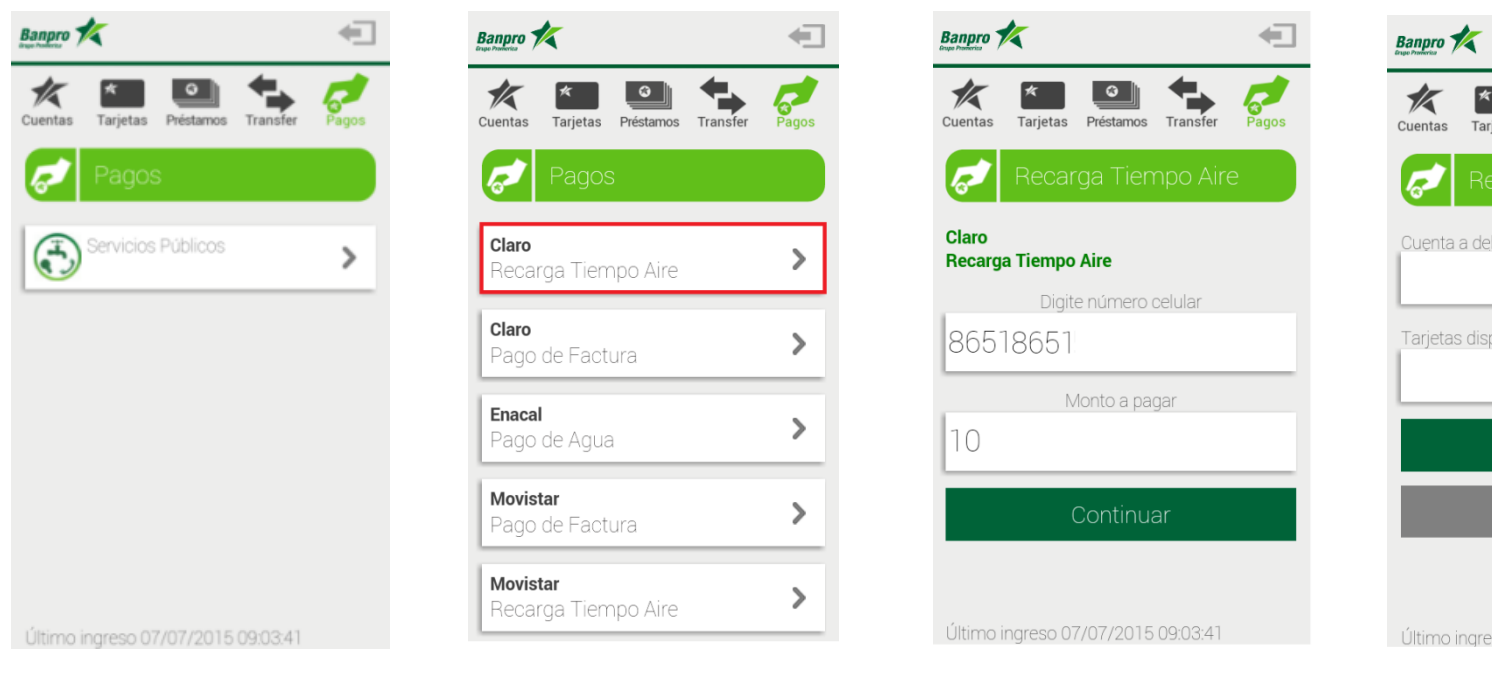

1. Ingrese la opción "Pago de servicios" y selecciona la opción "Servicios Públicos"

2. Seleccione la opción Claro Recarga Tiempo Aire

3. Digita el "número de celular" y el "monto a pagar". Presiona el Botón "Continuar"

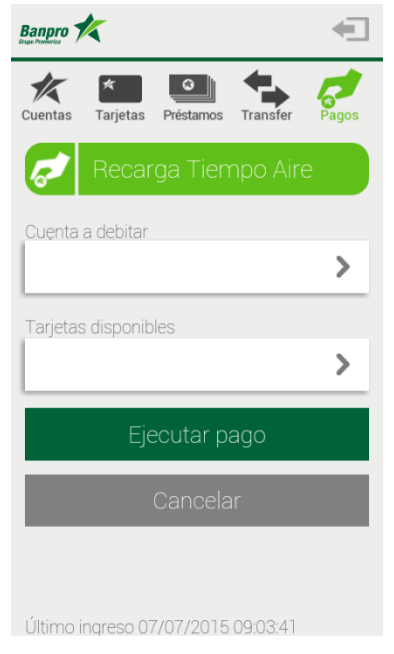

4.Selecciona la opción "cuenta a debitar"

Nota: Para realizar el pago de recargas de tiempo aire, puede elegir su cuenta o tarjeta de crédito propia.

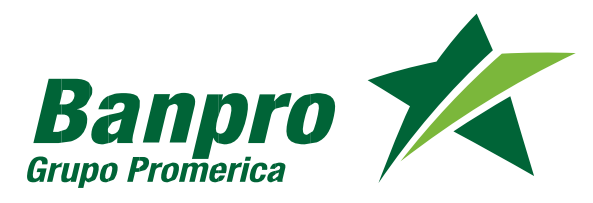

# Recarga de tiempo aire Claro

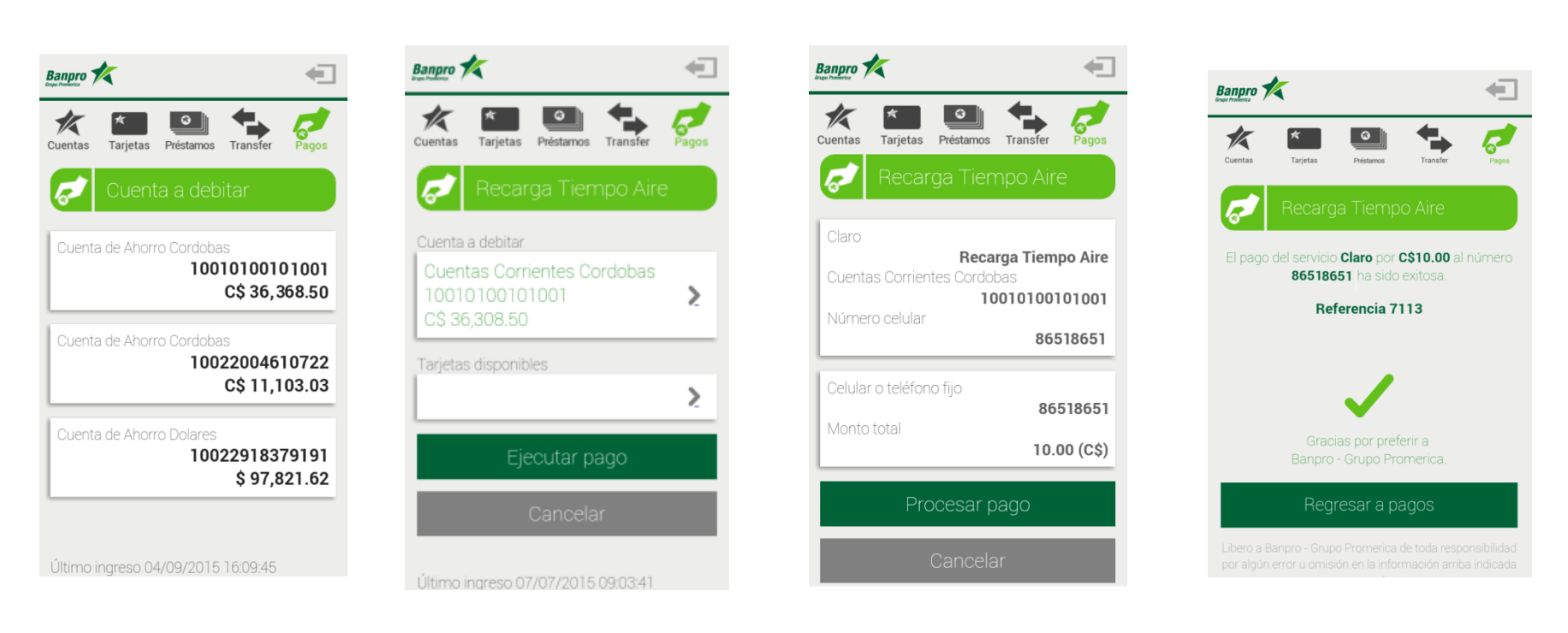

5. Selecciona del listado la cuenta a debitar.

6. Presiona el Botón "Ejecutar Pago"

7. Presiona el Botón "Procesar Pago"

8. Se mostrará un mensaje de confirmación de recarga

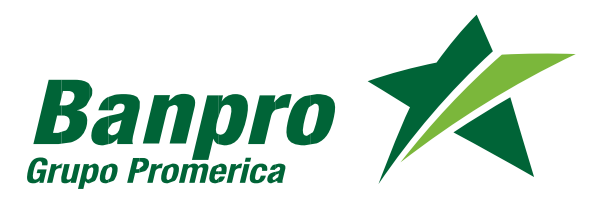

## Pagos de facturas Claro (Pospago /Internet Móvil)

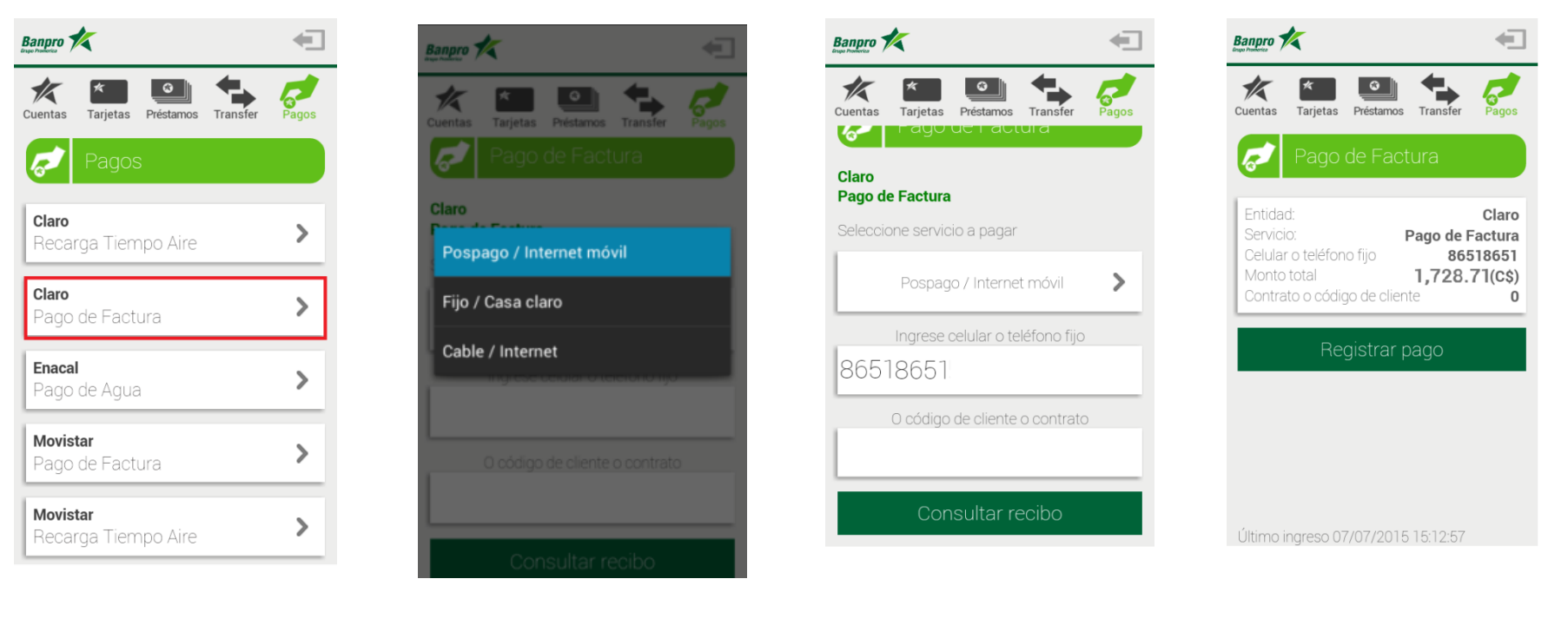

1. Seleccione la opción Claro Pago de factura 2. Seleccione el "servicio a pagar"

- 3. Digita el "número de celular" o "código de cliente/contrato". Presiona el Botón "Consultar recibo"
- 4. Presione le botón "Registrar Pago"

Nota: Para realizar pago de facturas Claro, puede ingresar su numero de celular/número fijo o su código de cliente/contrato el cual puede encontrar en su factura de servicio Claro.

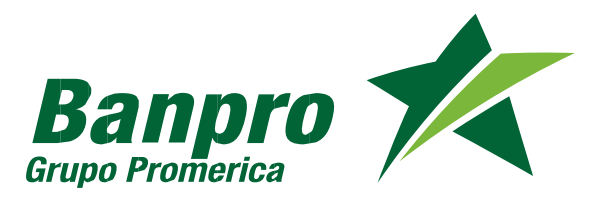

# Pagos de facturas Claro (Pospago /Internet Móvil)

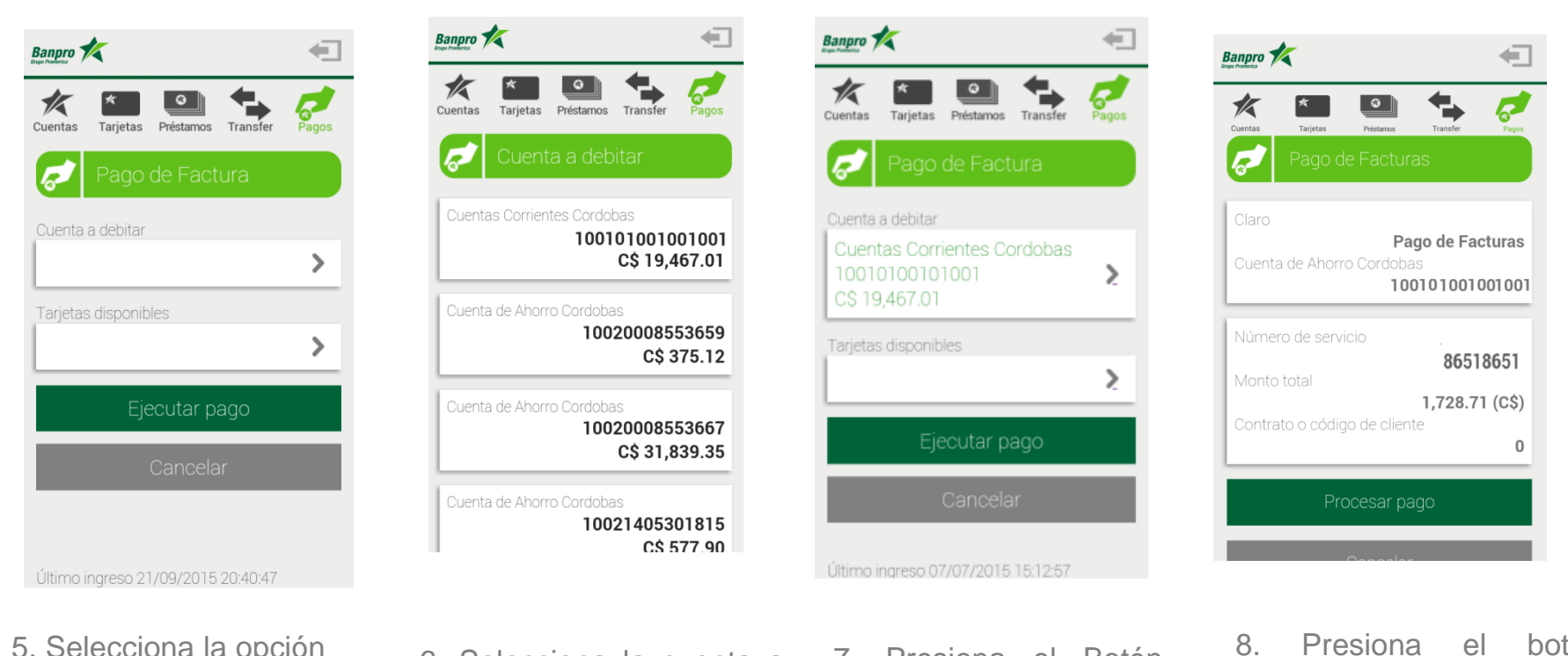

5. Selecciona la opción "cuenta a debitar"

6. Selecciona la cuenta a debitar del listado

7. Presiona el Botón "Ejecutar Pago" 8. Presiona el botón "Procesar pago"

Nota: Para realizar el pago factura de claro, puede elegir su cuenta o tarjeta de crédito propia.

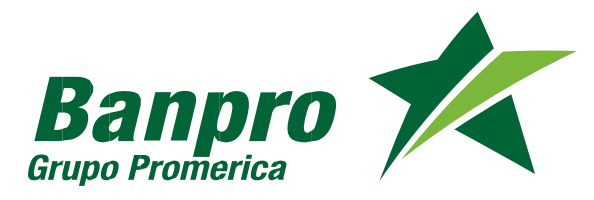

#### 40

#### Pagos de facturas Claro (Pospago /Internet Móvil)

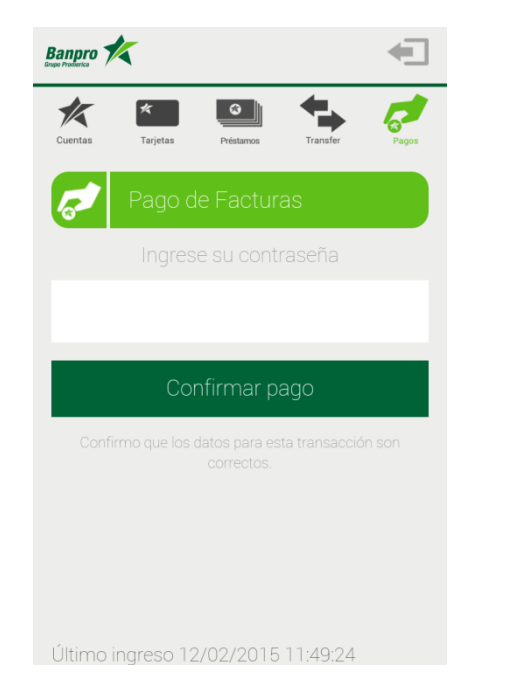

9. Ingrese su contraseña de Banpro Móvil y presione el botón "Confirmar Pago"

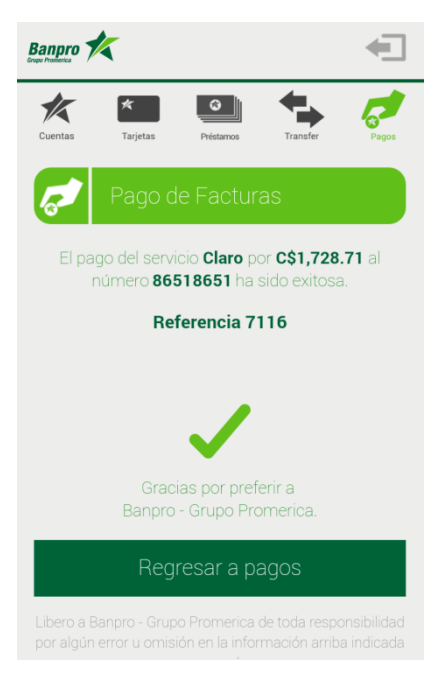

10. Se mostrará un mensaje de transacción exitosa

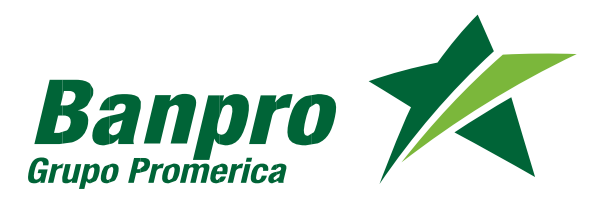

# Pagos de facturas Claro (Fijo/Casa Claro)

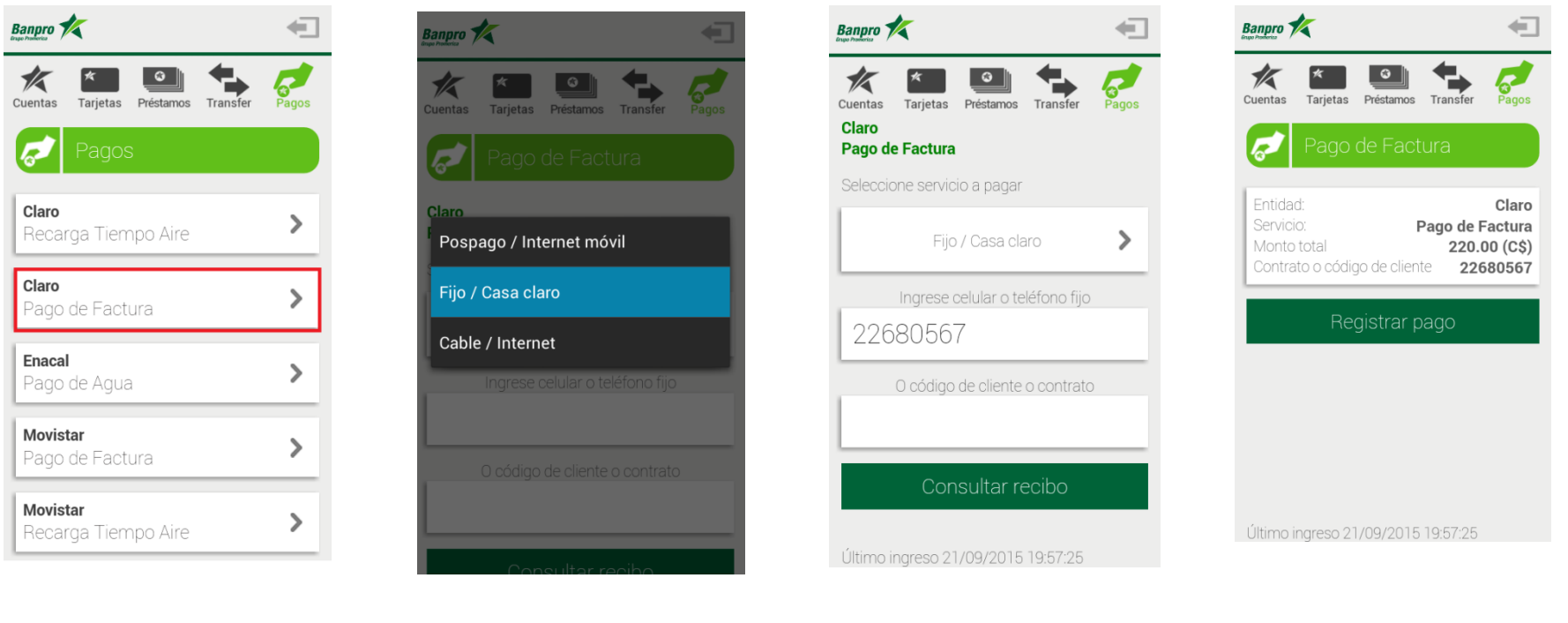

- 1. Seleccione la opción Claro Pago de factura
- 2. Seleccione el "servicio a pagar"
- 3. Digita el "número de celular" o "código de cliente/contrato". Presiona el Botón "Consultar recibo"
- 4. Presione le botón "Registrar Pago"

Nota: Para realizar pago de facturas Claro, puede ingresar su numero de celular/número fijo o su código de cliente/contrato el cual puede encontrar en su factura de servicio Claro.

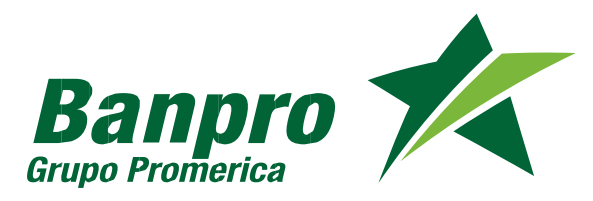

# Pagos de facturas Claro (Fijo/Casa Claro)

42

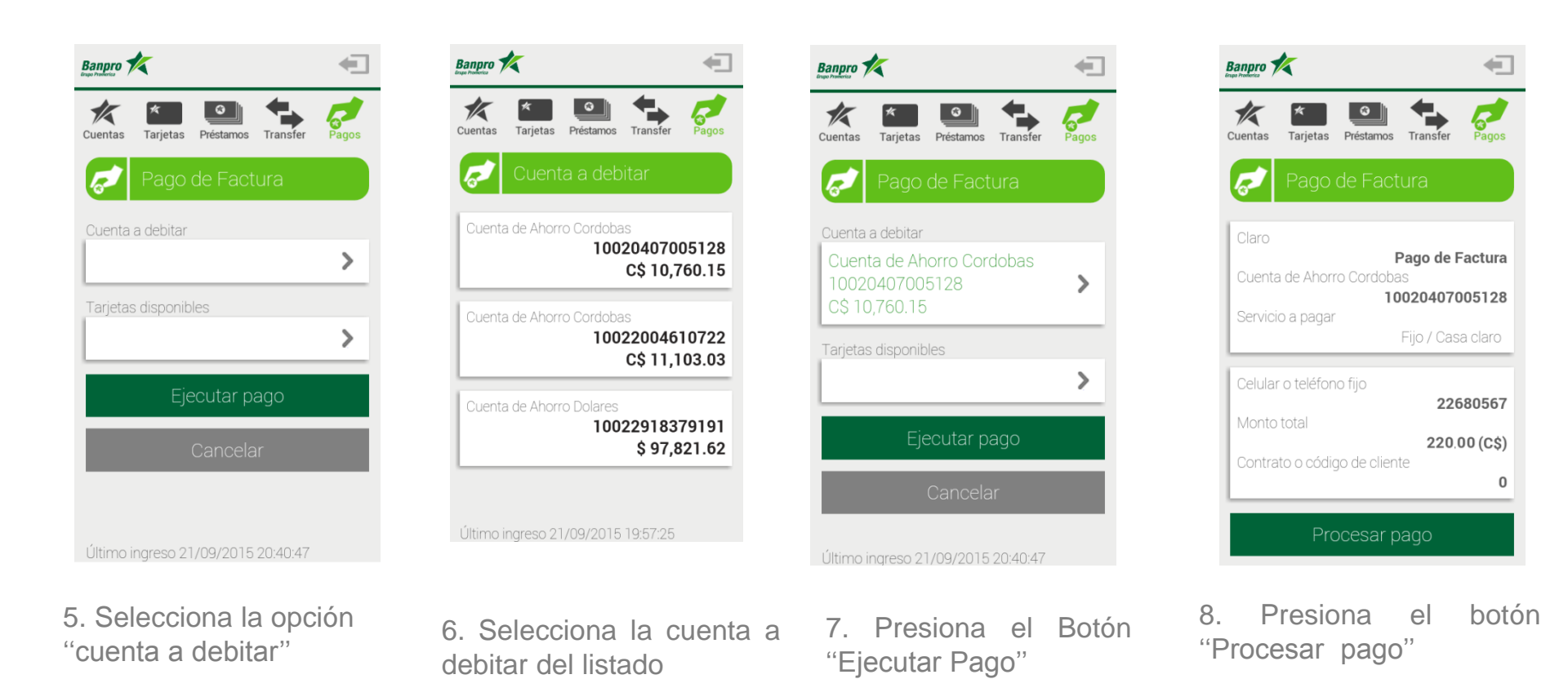

Nota: Para realizar el pago factura de claro, puede elegir su cuenta o tarjeta de crédito propia.

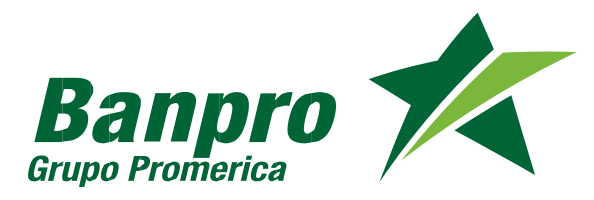

# Pagos de facturas Claro (Fijo/Casa Claro)

43

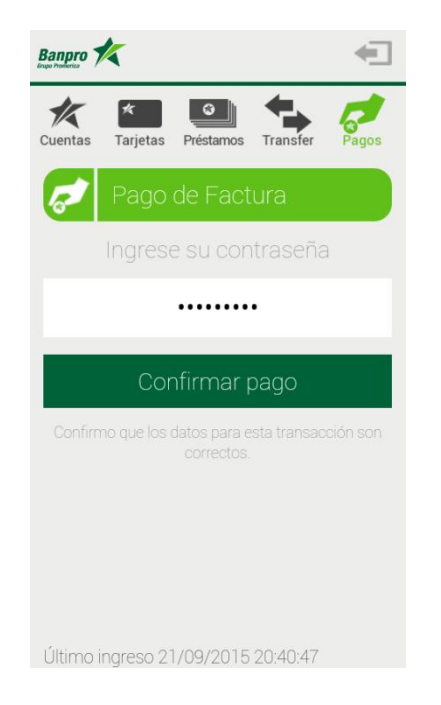

9. Ingrese su contraseña de Banca Móvil y presione el botón "Confirmar Pago"

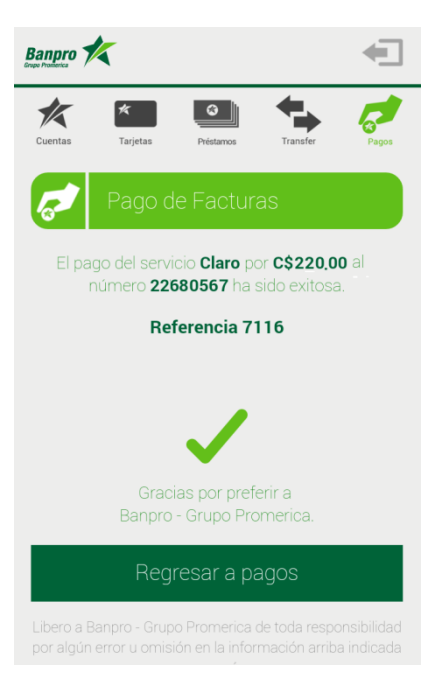

10. Se mostrará un mensaje de transacción exitosa

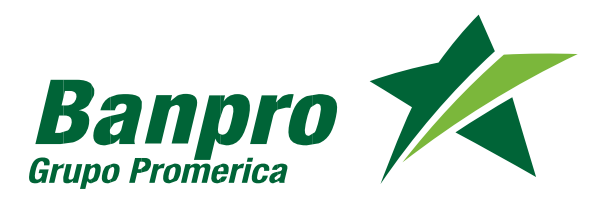

# Pagos de facturas Claro (Cable/Internet)

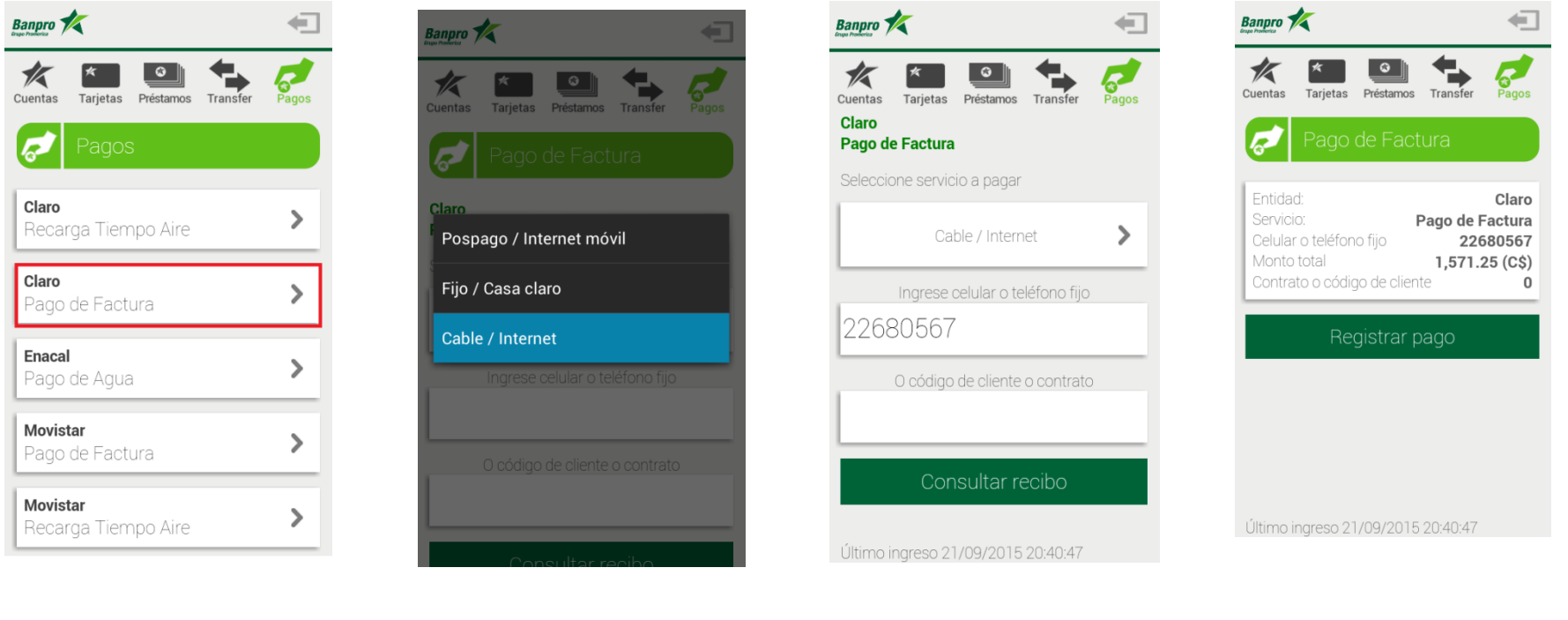

1. Seleccione la opción Claro Pago de factura

44

- 2. Seleccione el "servicio a pagar"
- 3. Digita el "número de celular" o "código de cliente/contrato". Presiona el Botón "Consultar recibo"
- 4. Presione le botón "Registrar Pago"

Nota: Para realizar pago de facturas Claro, puede ingresar su numero de celular/número fijo o su código de cliente/contrato el cual puede encontrar en su factura de servicio Claro.

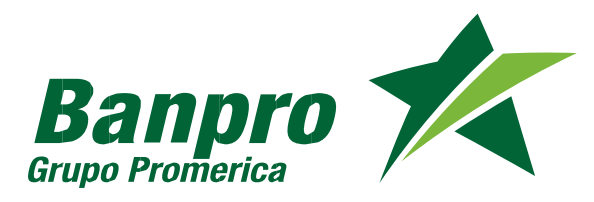

# Pagos de facturas Claro (Cable/Internet)

45

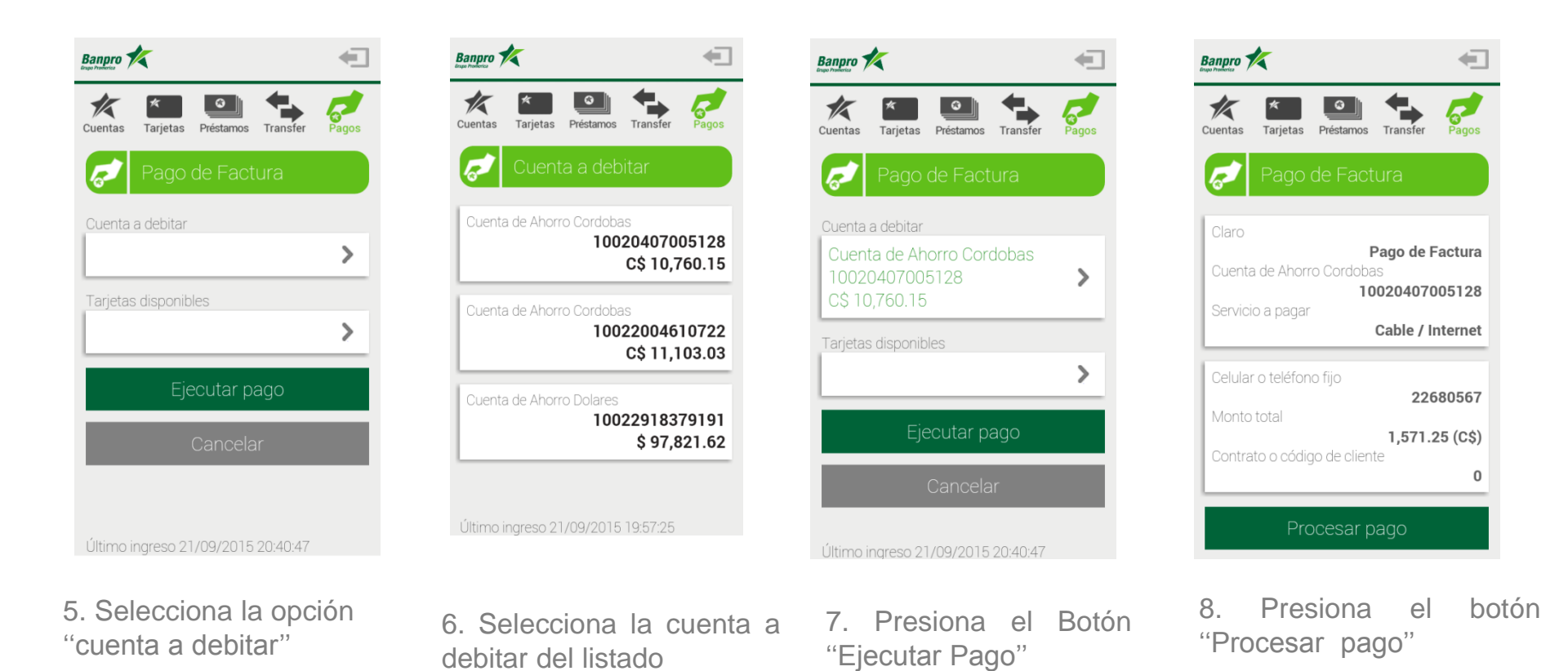

Nota: Para realizar el pago factura de claro, puede elegir su cuenta o tarjeta de crédito propia.

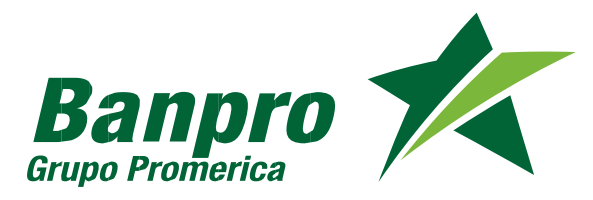

# Pagos de facturas Claro (Cable/Internet)

46

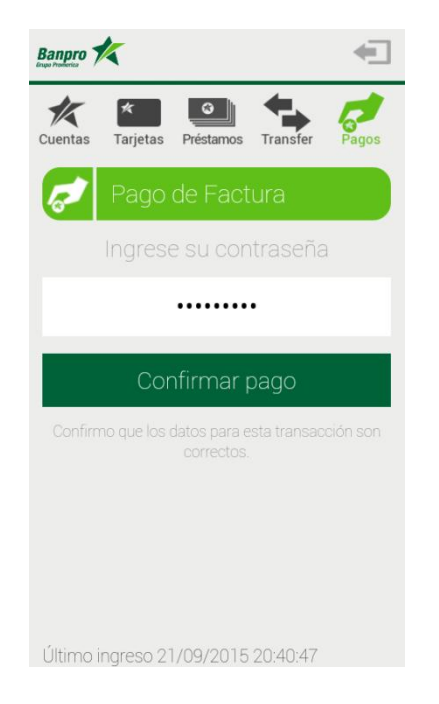

9. Ingrese su contraseña de Banca Móvil y presione el botón "Confirmar Pago"

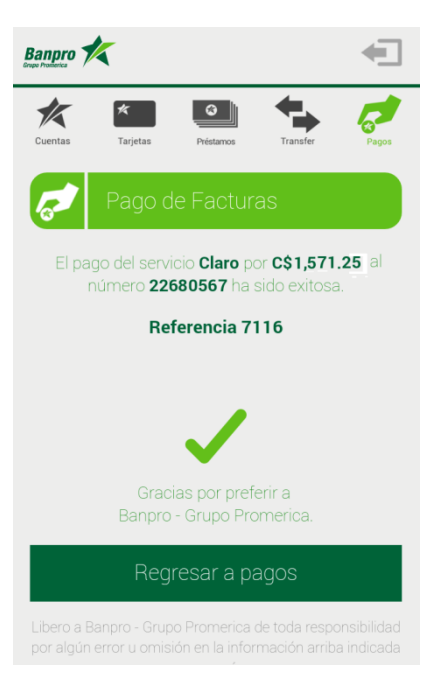

10. Se mostrará un mensaje de transacción exitosa

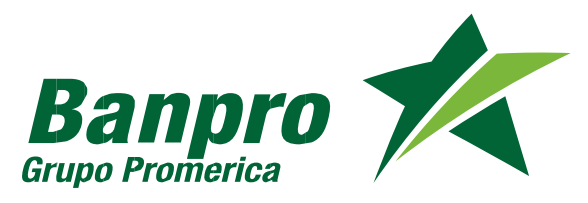

#### Pagos de facturas Movistar

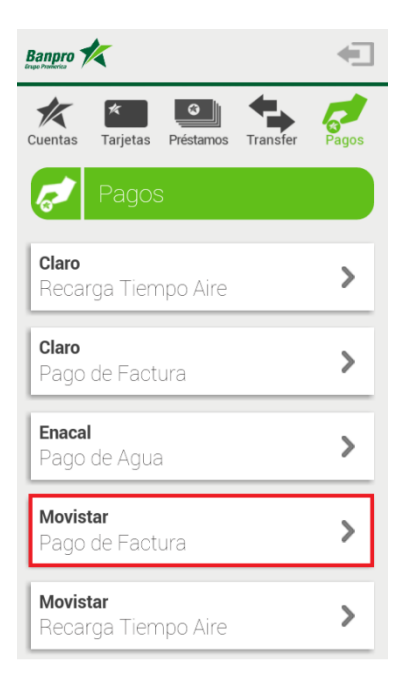

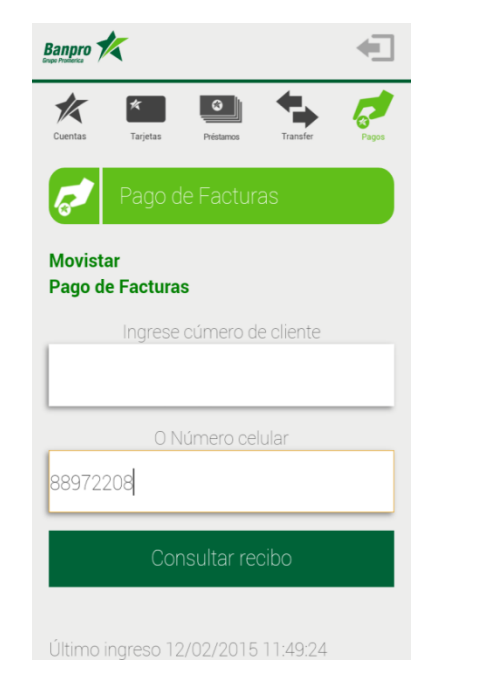

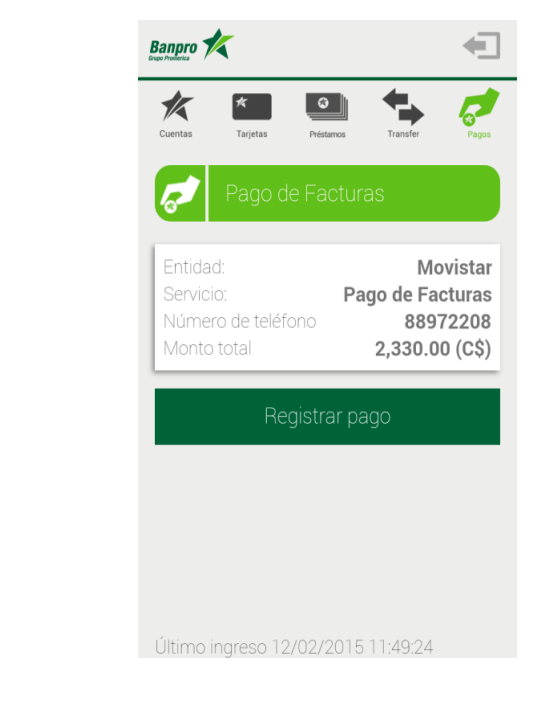

1. Seleccione la opción Movistar Pago de factura  Digite el "número de cliente" movistar' o "número de celular".
 Presione "Consultar Recibo".

3. Presione le botón "Registrar Pago".

Nota: Para realizar pago de facturas Movistar, puede ingresar su numero de cliente movistar o su número de celular, el cual puede encontrar en su factura de servicio.

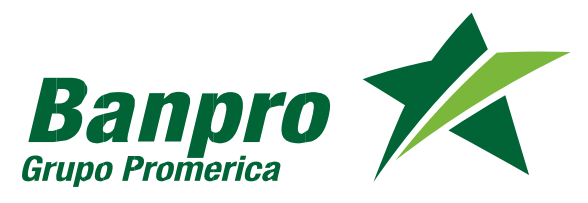

#### Pagos de facturas Movistar

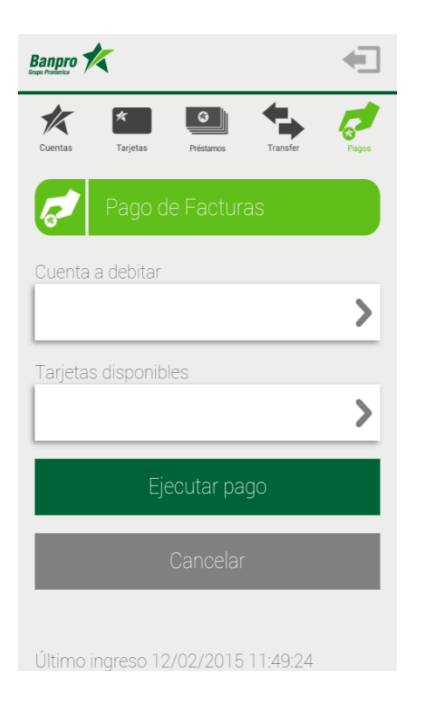

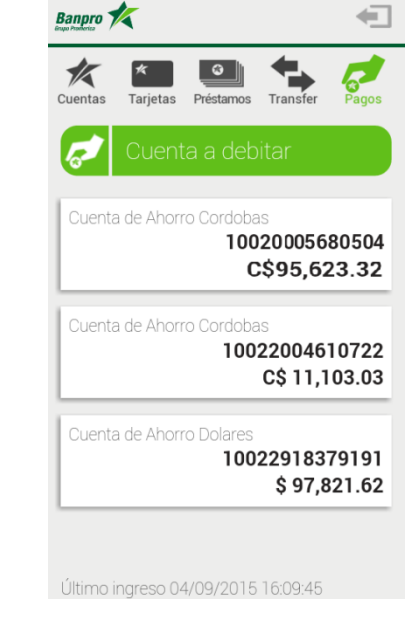

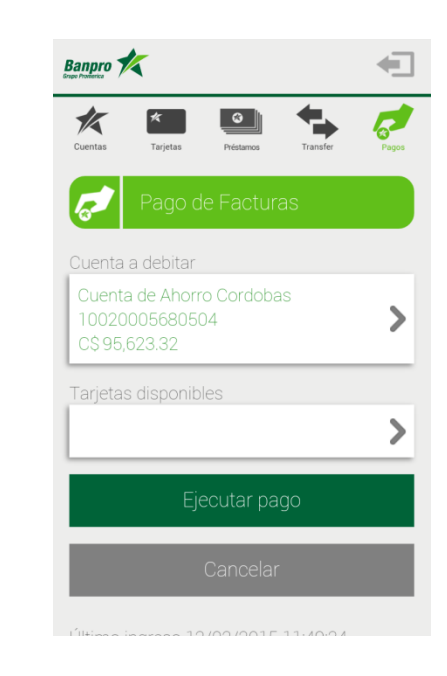

4. Selecciona la opción "Cuenta a debitar" 5.Selecciona de la lista la cuenta a debitar

6. Presiona el botón "Ejecutar pago"

Nota: Para realizar el pago factura de Movistar, puede elegir su cuenta o tarjeta de crédito propia.

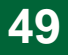

#### Pagos de facturas Movistar

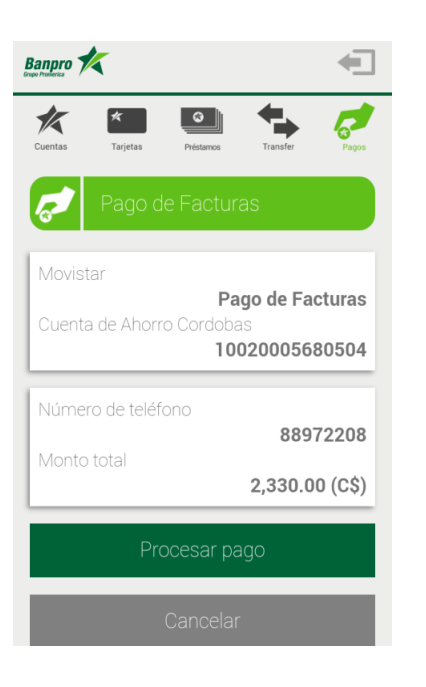

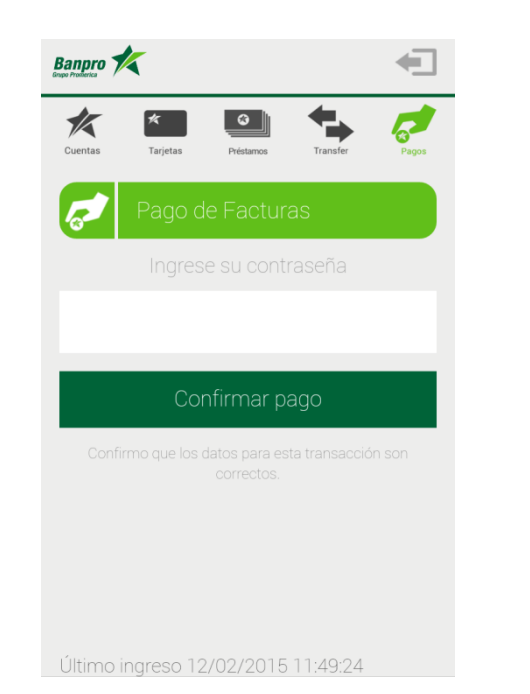

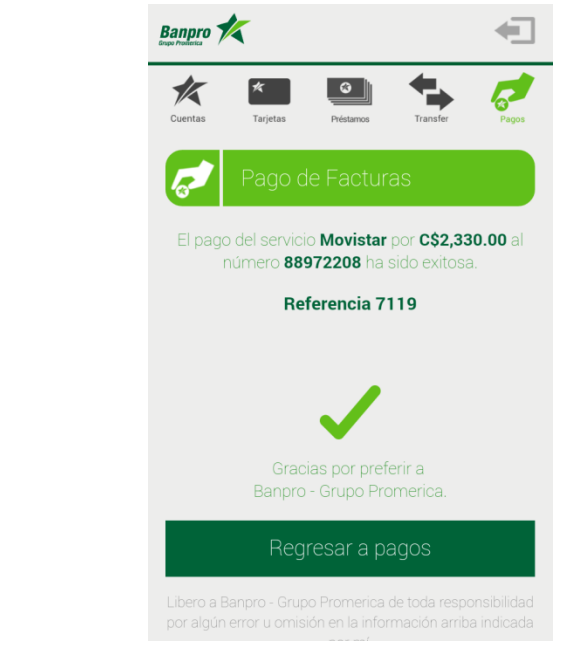

Banpro Grupo Promerica

7.Presiona el botón "Procesar Pago" 8. Ingrese su contraseña y presione el botón "Confirmar Pago"

9. Recibirá un mensaje de confirmación de pago

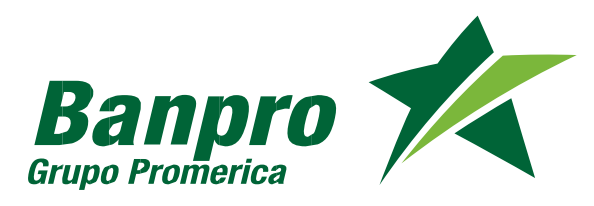

#### Recarga de Tiempo aire Movistar

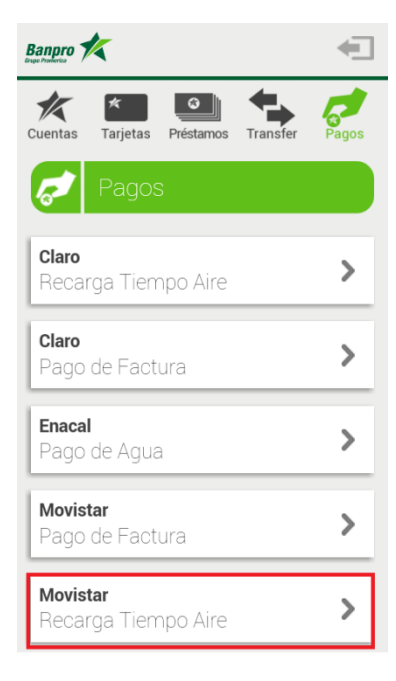

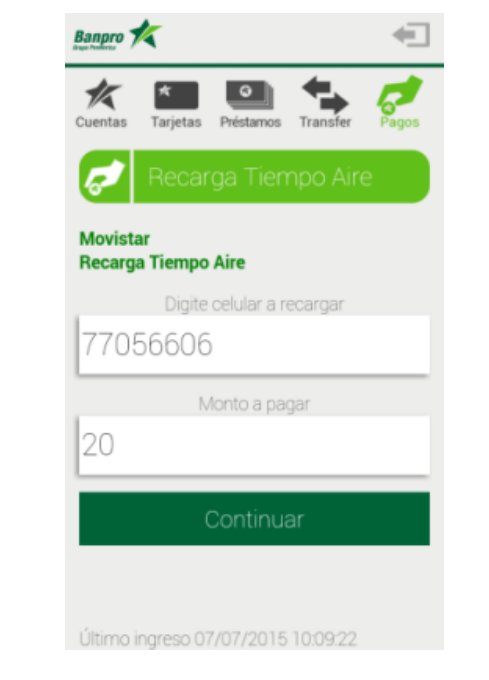

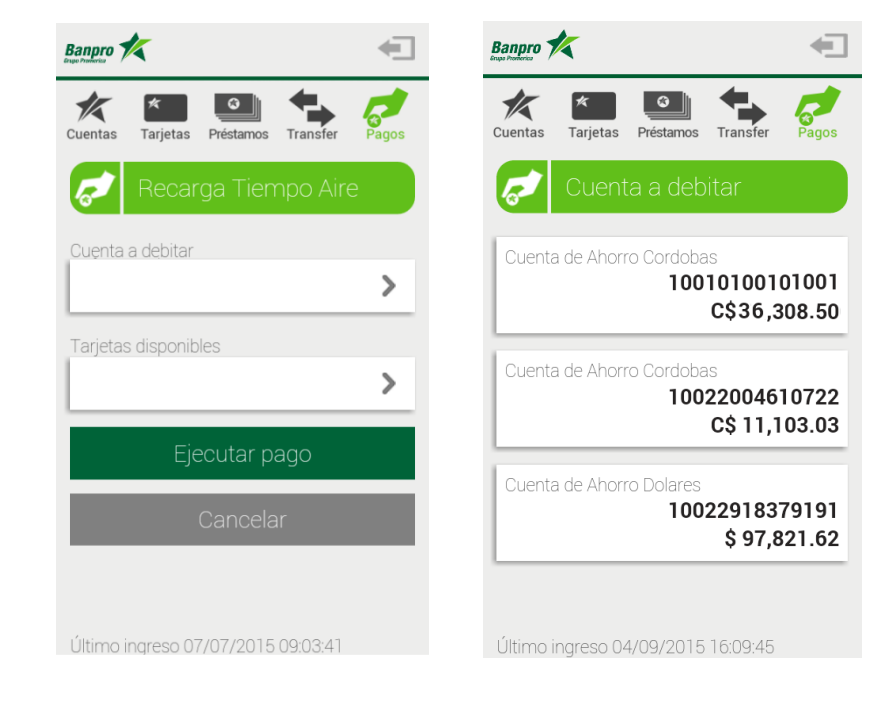

1. Ingresa a la opción "Movistar Recarga de tiempo aire" 2. Digita el "número de celular" a recargar y el "monto a pagar".Presiona el Botón "Continuar"

3. Presiona el botón "Cuenta a debitar" 4. Selecciona del listado la cuenta a debitar

Nota: Para realizar el pago de recarga de tiempo aire Movistar, puede elegir su cuenta o tarjeta de crédito propia.

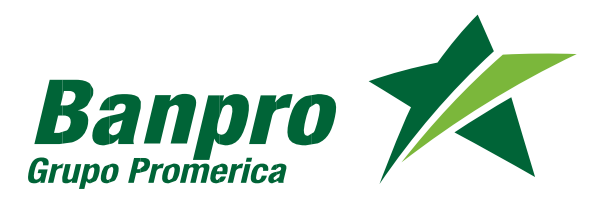

#### Recarga de Tiempo aire Movistar

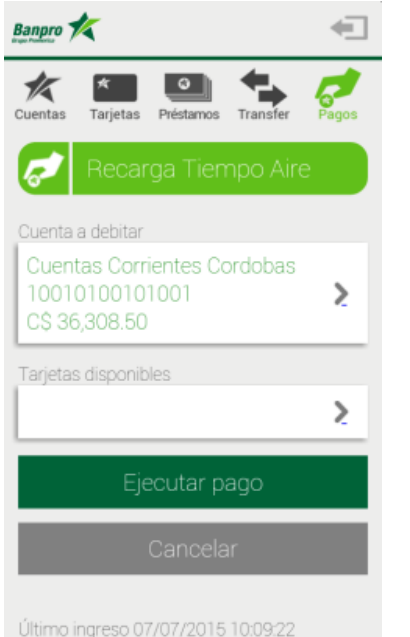

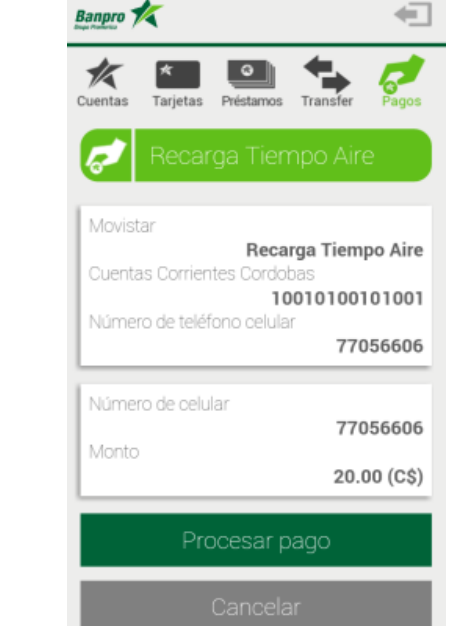

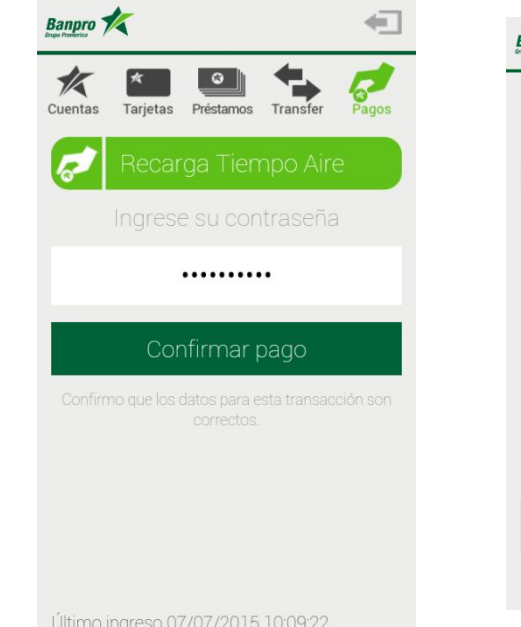

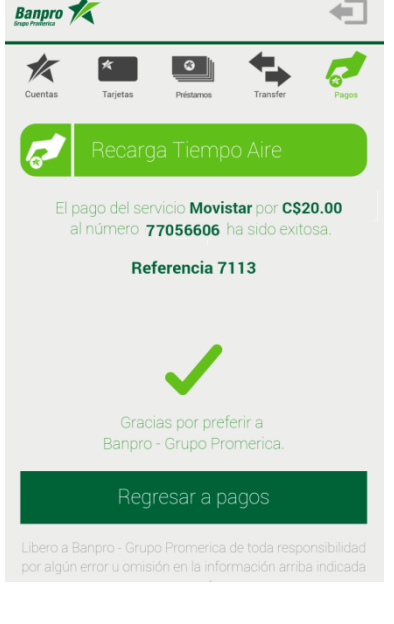

5. Presiona el Botón "Ejecutar Pago"

6. Presiona el Botón
 "Procesar Pago"

7. Ingresa la contraseña y presiona el botón"Confirmar Pago"

8. Recibirá un mensaje de confirmación de pago

Nota: Para realizar el pago de recarga de tiempo aire Movistar, puede elegir su cuenta o tarjeta de crédito propia.

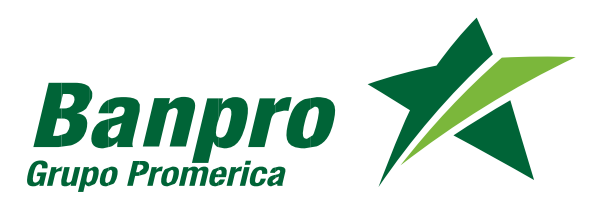

#### Pago de Enacal

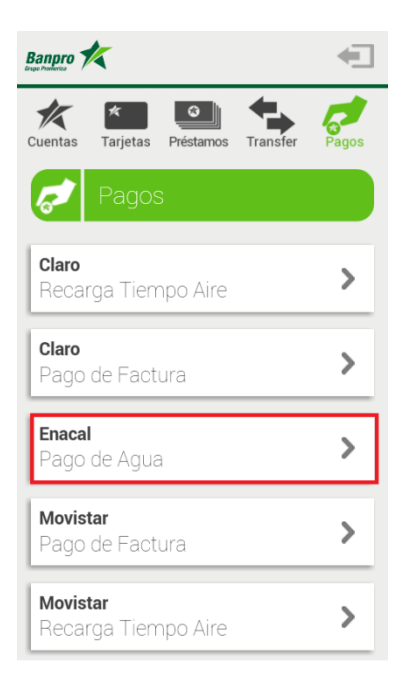

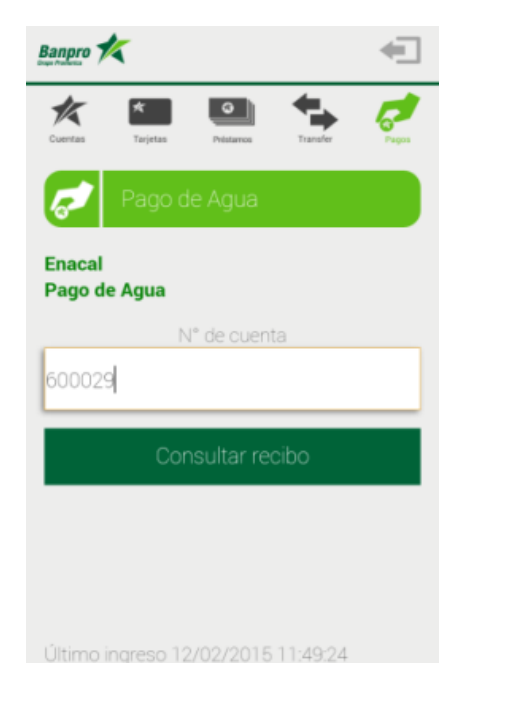

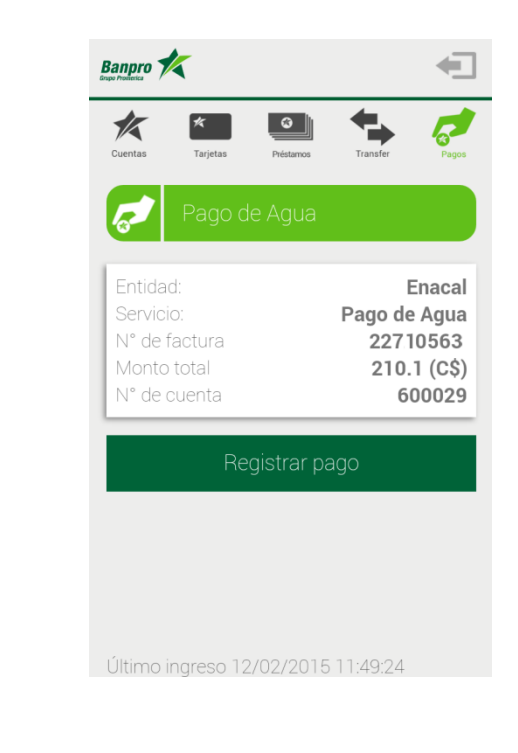

1. Seleccione la opción "Enacal". 2. Digite el "No. de cuenta" de Enacal y presione el Botón "Consultar recibo"

3. Presione el Botón "Registrar pago"

Nota: Para realizar el pago Enacal, debe ingresar su número de cuenta Enacal, la cual puede encontrar en su factura de servicio.

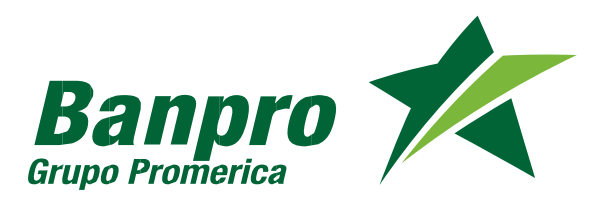

#### Pago de Enacal

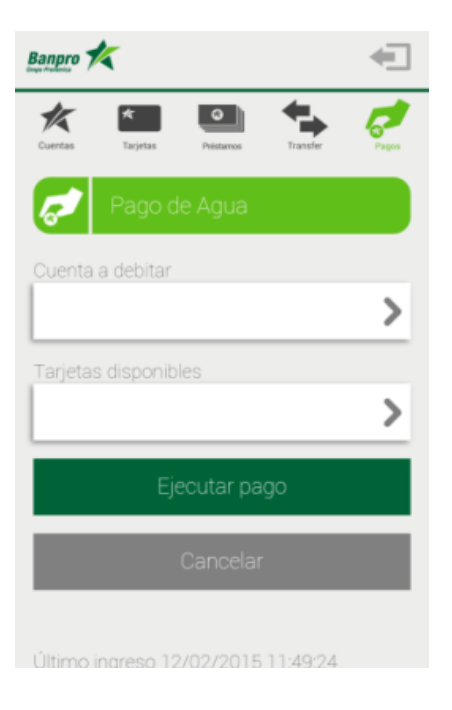

4. Seleccione la opción "cuenta a debitar"

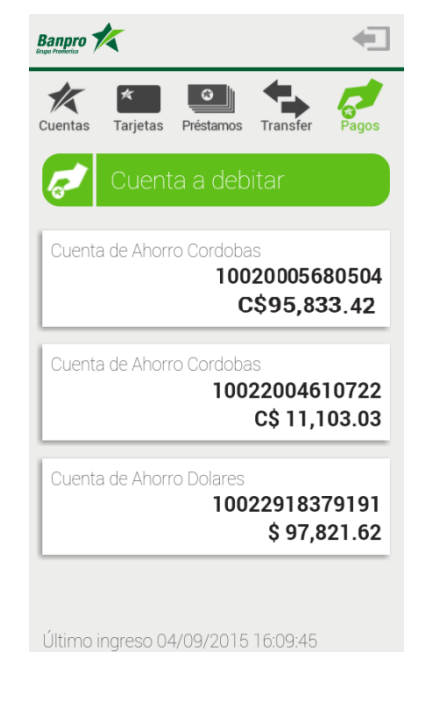

5. Selecciona la cuenta a debitar.

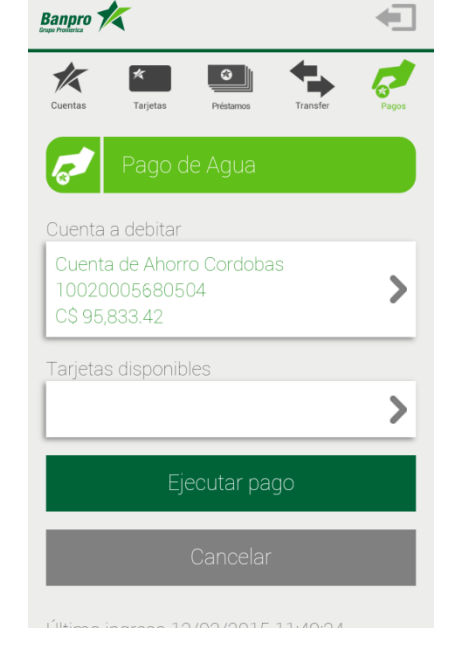

6. Presiona el Botón "Ejecutar Pago"

Nota: Para realizar el pago de factura de Enacal, puede elegir su cuenta o tarjeta de crédito propia.

**5**4

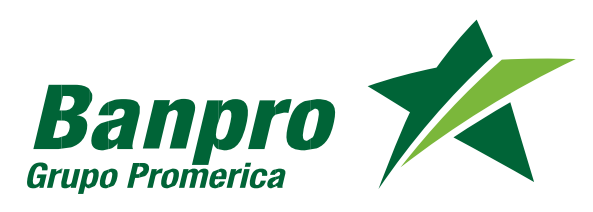

#### Pago de Enacal

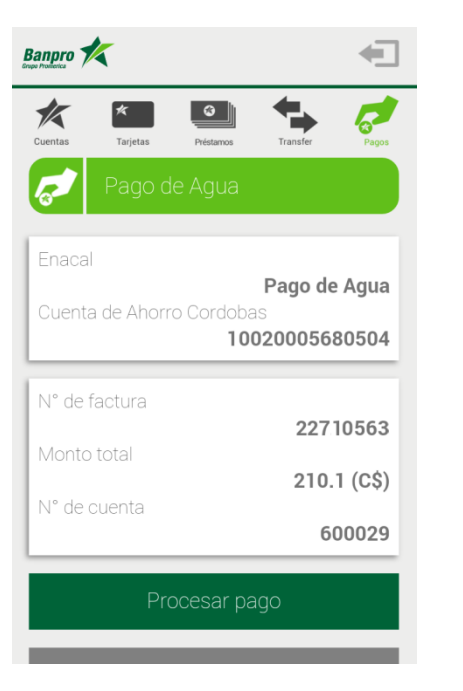

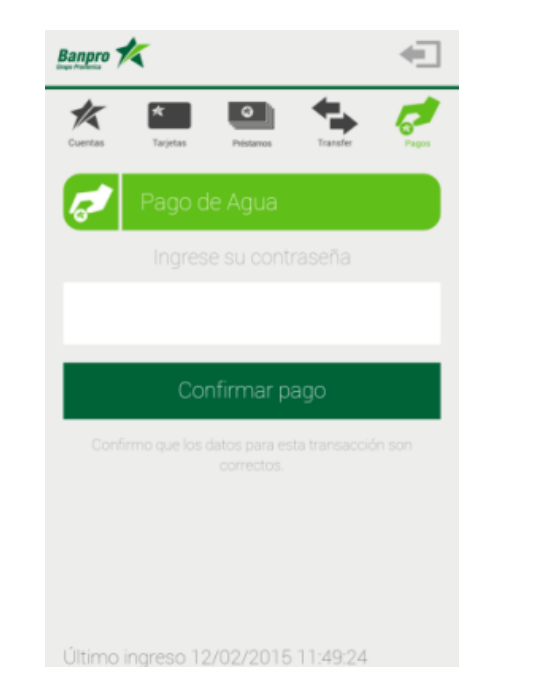

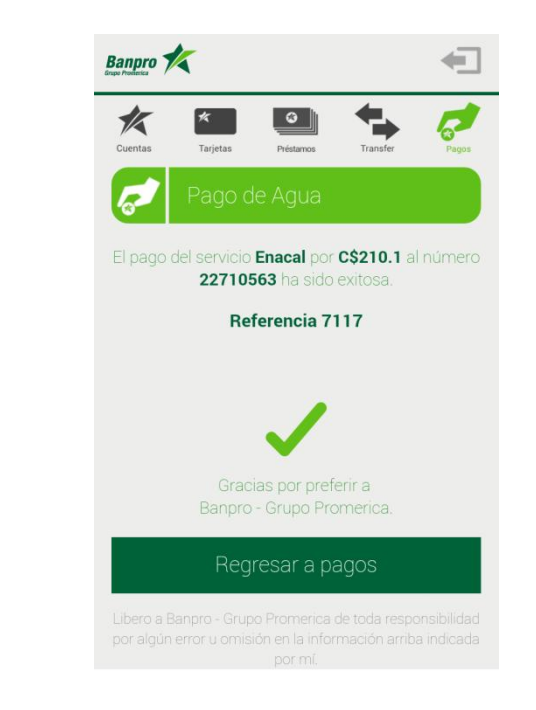

7. Presione el botón "Procesar pago"

 8. Ingrese contraseña de Banpro Móvil y presione el botón de "confirmar pago" 9. Recibirá un mensaje de confirmación de pago realizado

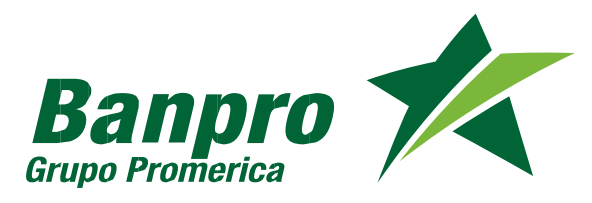

#### <sup>55</sup> Pago de Unión Fenosa Referencia de Cobro

| Banpro 🗶                               | -     |
|----------------------------------------|-------|
| Cuentas Tarjetas Préstamos Transfer    | Pagos |
| <b>Enacal</b><br>Pago de Agua          | >     |
| <b>Movistar</b><br>Pago de Factura     | >     |
| <b>Movistar</b><br>Recarga Tiempo Aire | >     |
| <b>Unión Fenosa</b><br>DisNorte        | >     |
| <b>Unión Fenosa</b><br>DisSur          | >     |
| Último ingreso 07/07/2015 09:03:41     |       |

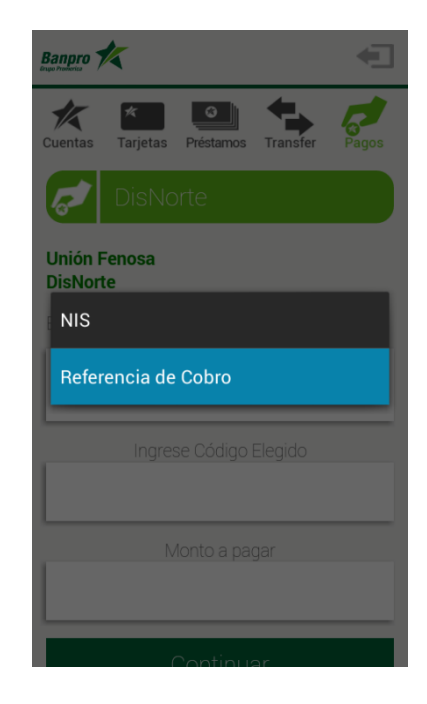

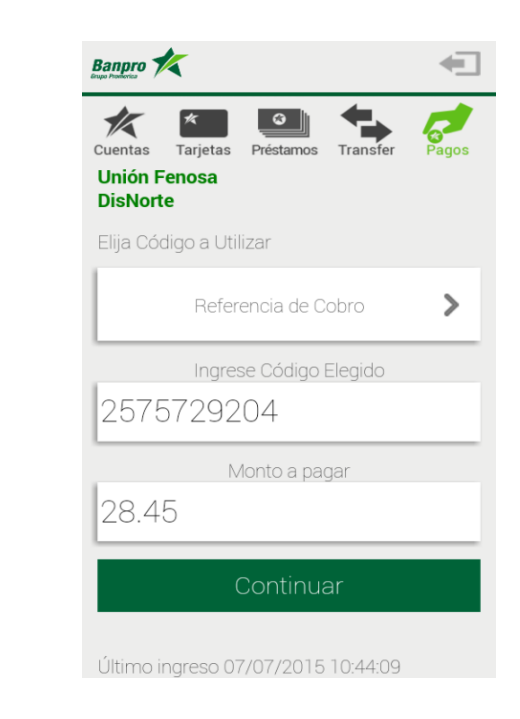

1. Seleccione la opción "Unión Fenosa DisNorte o DisSur". 2. Seleccione Referencia de Cobro, en la opción "Elija código a utilizar" 3. Digite "código elegido" y el "monto a pagar". "Presione Continuar"

Nota: El código Referencia de Cobro se usa para realizar el pago de la última factura del servicio de Unión Fenosa DisNorte o Unión Fenosa DisSur, el cual puede encontrarlo en su factura de servicio.

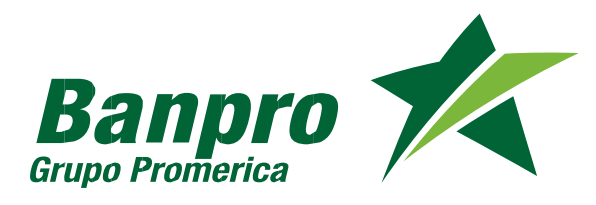

#### <sup>56</sup> Pago de Unión Fenosa Referencia de Cobro

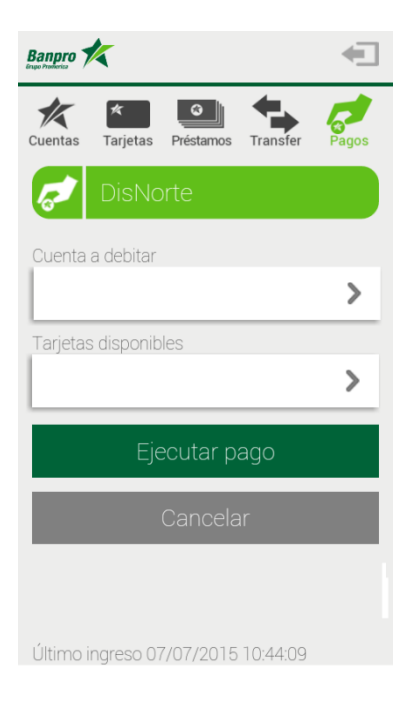

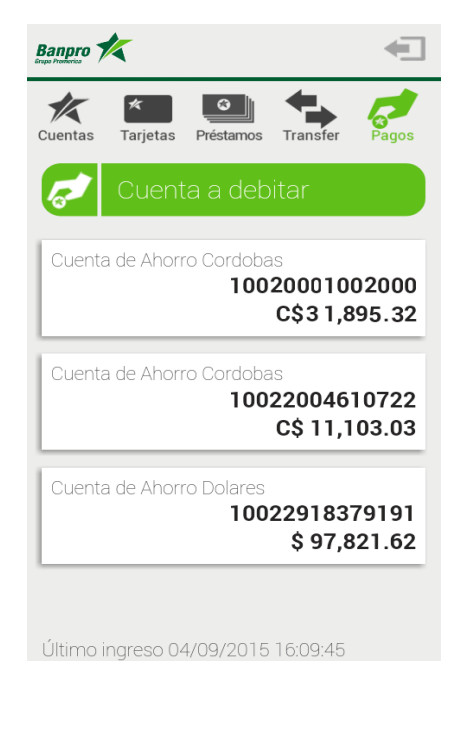

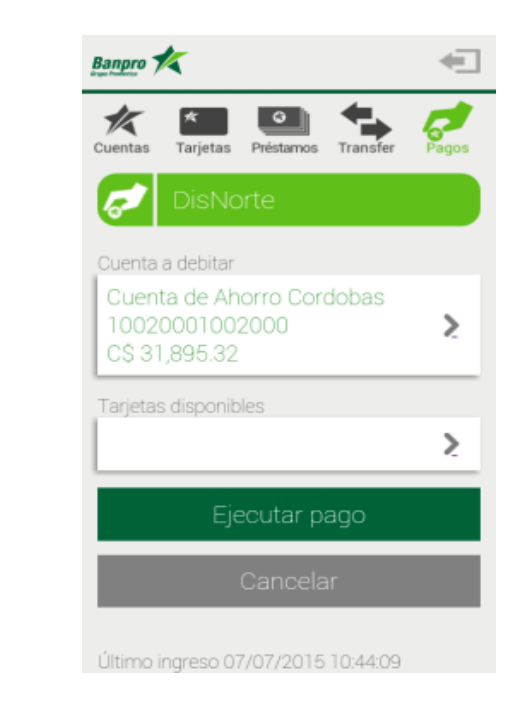

4. Selecciona la opción "cuenta a debitar" 5. Selecciona la cuenta a debitar del listado

6. Presiona el Botón "Ejecutar Pago"

Nota: Para realizar el pago de factura de Unión Fenosa puede elegir su cuenta o tarjeta de crédito propia.

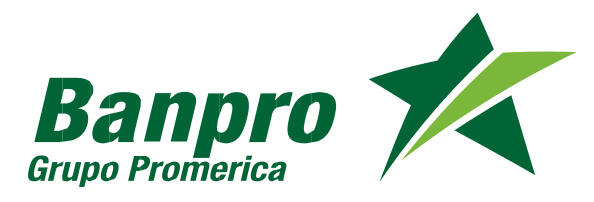

# <sup>57</sup> Pago de Unión Fenosa Referencia de Cobro

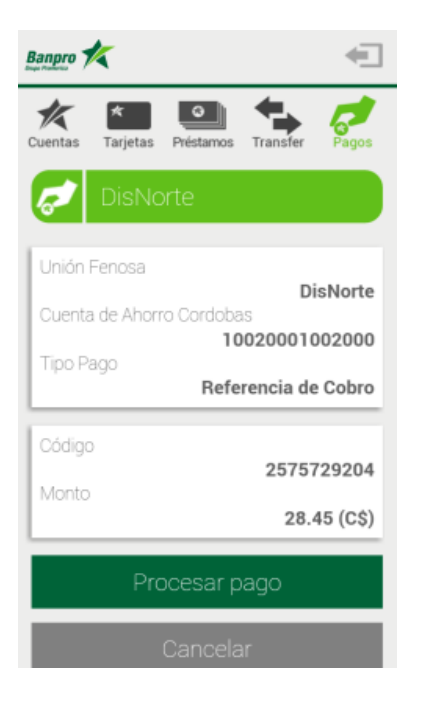

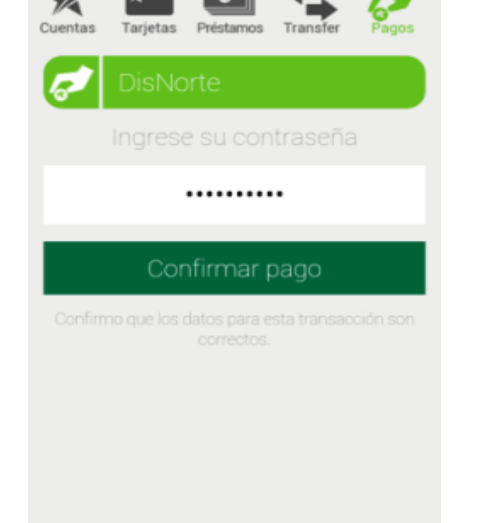

Banpro 💅

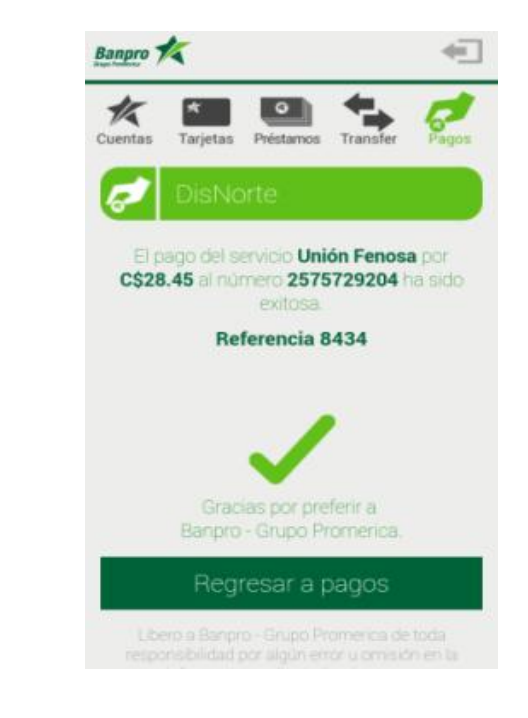

7. Presiona el botón "Procesar Pago"

8. Ingresa contraseña y presiona el Botón de "Confirmar Pago"

9. Recibirá mensaje de confirmación de pago de servicio

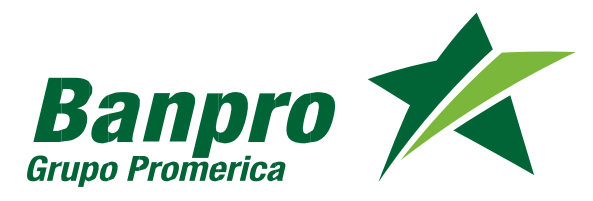

#### Pago de Unión Fenosa NIS

| Banpro 🔀                               | -     |
|----------------------------------------|-------|
| Cuentas Tarjetas Préstamos Transfer    | Pagos |
| <b>Enacal</b><br>Pago de Agua          | >     |
| <b>Movistar</b><br>Pago de Factura     | >     |
| <b>Movistar</b><br>Recarga Tiempo Aire | >     |
| <b>Unión Fenosa</b><br>DisNorte        | >     |
| <b>Unión Fenosa</b><br>DisSur          | >     |
| Último ingreso 07/07/2015 09:03:41     |       |

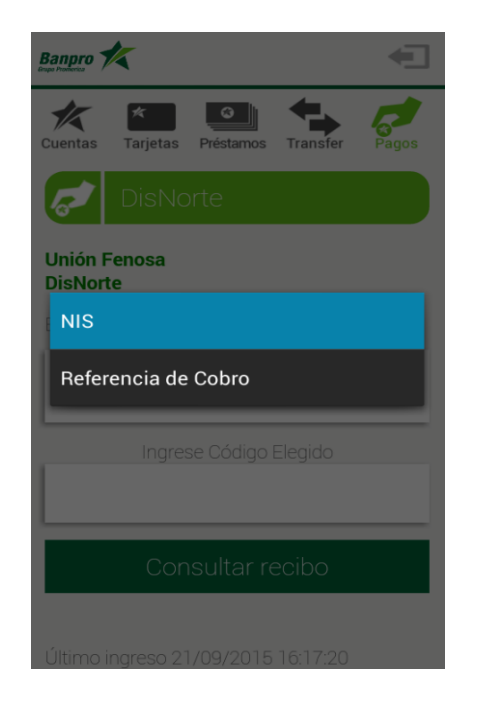

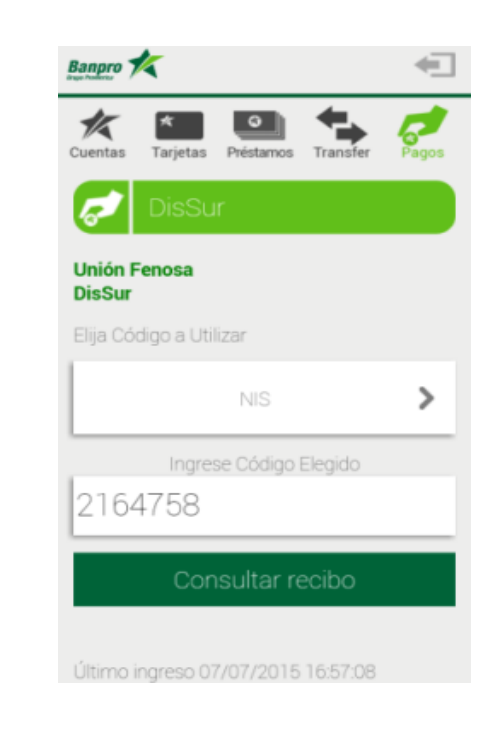

 Seleccione la opción
 "Unión Fenosa DisNorte o Unión Fenosa DisSur.

2. Seleccione NIS, en la opción "Elija código a utilizar" 3. Ingrese el código elegido y presione el botón "Consultar recibo"

Nota: El código NIS se usa para realizar el pago del total de la deuda (sumatoria del total de las facturas pendientes de pago a la fecha) del servicio de Unión Fenosa DisNorte o Unión Fenosa DisSur, el cual puede encontrarlo en su factura de servicio.

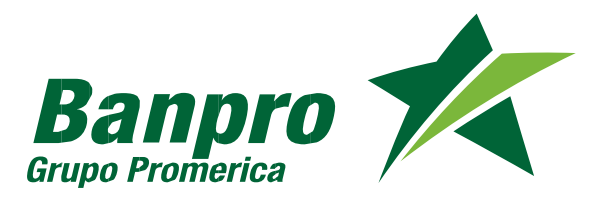

#### Pago de Unión Fenosa NIS

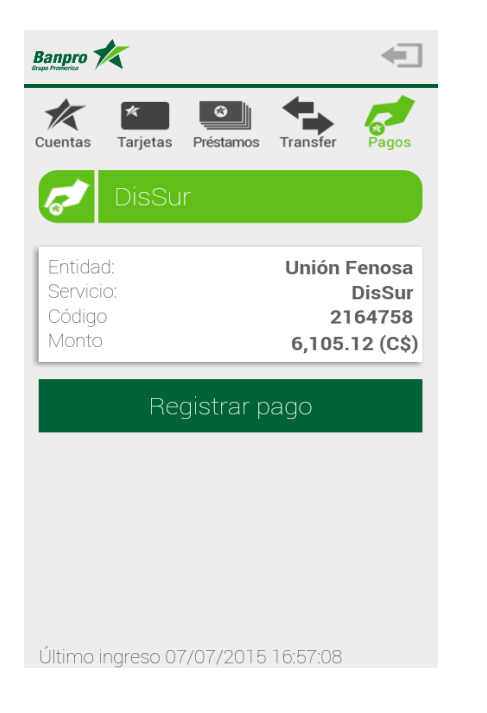

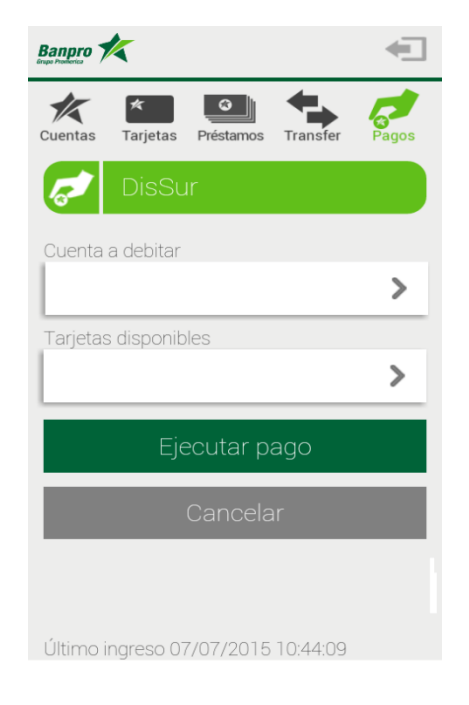

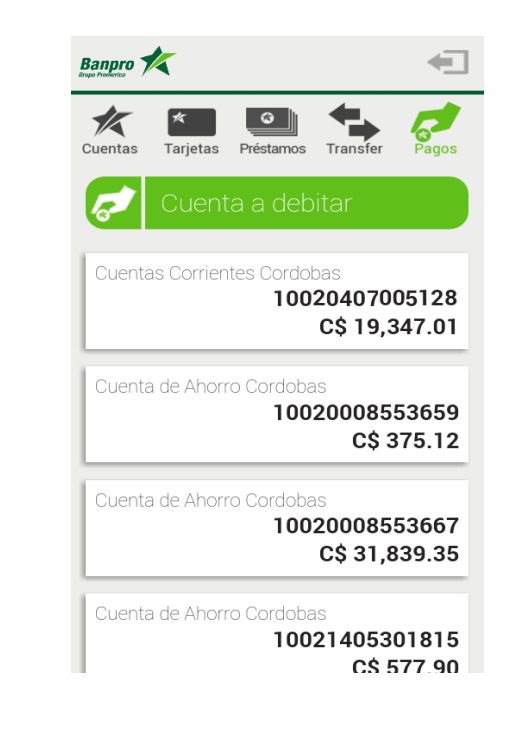

4. Selecciona el Botón "Registrar Pago"

5. Seleccione la opción "Cuenta a debitar" 6. Seleccione la cuenta a debitar

Nota: Para realizar el pago de factura de Unión Fenosa puede elegir su cuenta o tarjeta de crédito propia.

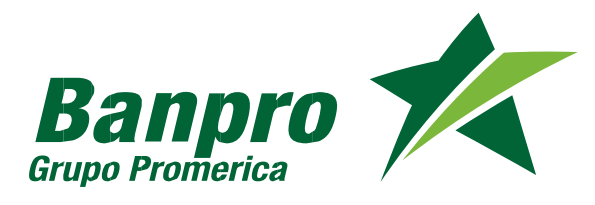

#### 60

#### Pago de Unión Fenosa NIS

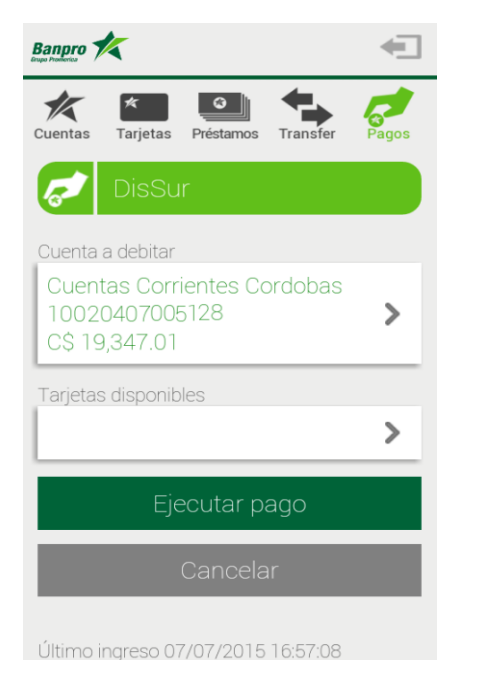

| Banpro                 |                                    |           |               | -                  |
|------------------------|------------------------------------|-----------|---------------|--------------------|
| Cuentas T              | <b>≮</b><br>arjetas                | Préstamos | Transfer      | Pagos              |
| <b>~</b>               | DisSu                              | r         |               |                    |
| Unión Fei<br>Cuenta de | nosa<br>e Ahorr                    | o Cordoba | S             | DisSur             |
| Tipo Pago              | 10020407005128<br>Tipo Pago<br>NIS |           |               |                    |
| Código                 |                                    |           |               |                    |
| Monto                  |                                    |           | 21<br>6,105.1 | 164758<br>12 (C\$) |
| Procesar pago          |                                    |           |               |                    |
|                        |                                    | Cancela   | r             |                    |

7. Presione el Botón "Ejecutar Pago"

8. Presiona el Botón "Procesar Pago"

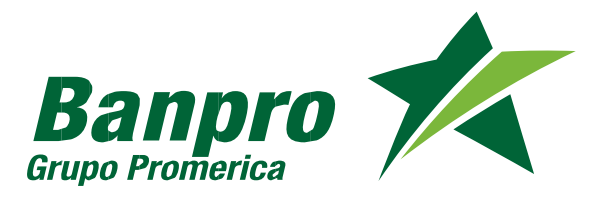

#### Pago de Unión Fenosa NIS

61

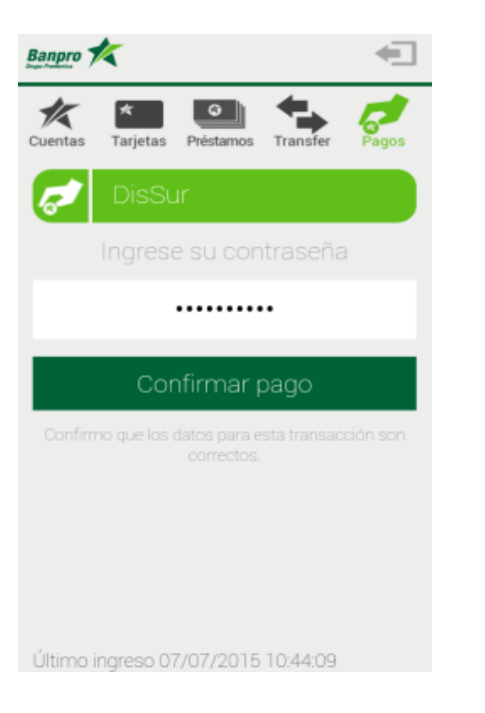

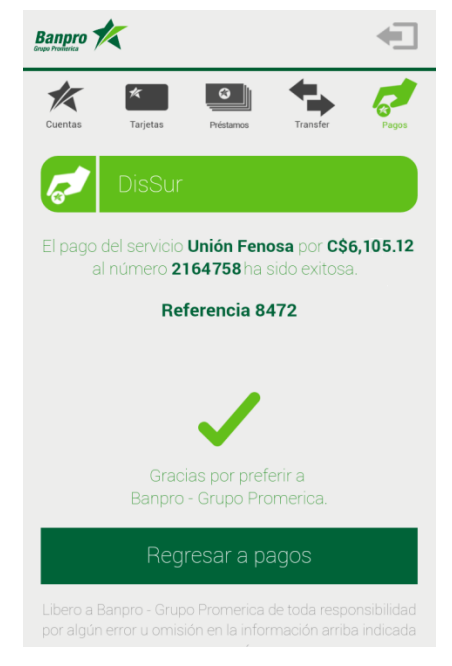

9. Ingresa contraseña y presiona el Botón de "Confirmar Pago"

10. Recibirá mensaje de confirmación de pago de servicio

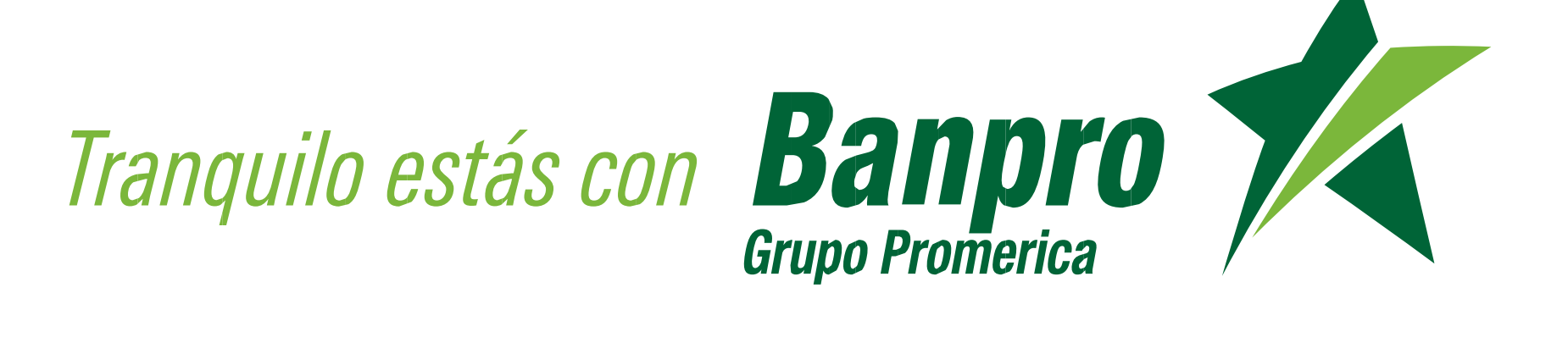